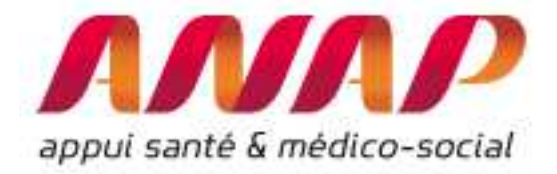

# ORFEE

## GUIDE D'USAGE

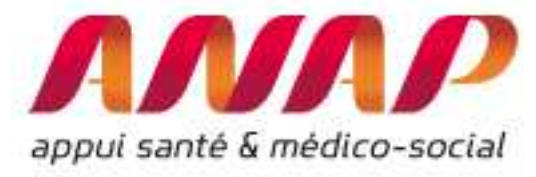

#### PARTIE 1: Comprendre ORFEE

| Etape préalable : Formuler l'objectif poursuivi                                                         | 6              |
|----------------------------------------------------------------------------------------------------|----------------|
| PMSI et Groupe Planification                                                                            | 7              |
| Présentation des 4 modules :                                                                            | 8              |
| Choix de l'année de référence                                                                           | 8              |
| Utiliser le module « Description d'activité »                                                           | 9              |
| Présentation des informations contenues dans la description d'activité de l'outil ORFEE :               | 11             |
| Utilisation de la description d'activité :                                                              | 12             |
| Choix d'un GP pour réaliser une comparaison nationale ou régionale :                                    | 14             |
| Utilisation de la fonctionnalité « panier d'établissements »                                            | 16             |
| Utiliser le module « Concentration d'activité et valorisation »                                         | 19             |
| Présentation des résultats :                                                                            | 20             |
| Module « positionnement concurrentiel »                                                                 | 21             |
| Définir un disque d'analyse                                                                             | 21             |
| Utiliser le module positionnement concurrentiel                                                         | 21             |
| Sélectionner un établissement                                                                           | 21             |
| Restitution du module positionnement concurrentiel                                                      | 22             |
| Liste des établissements présents dans le disque d'analyse                                              | 22             |
| Evolution comparée par GP                                                                               | 23             |
| Comment lire le graphique :                                                                             | 24             |
| Evolution des effectifs pour l'établissement et l'ensemble des établissements présents disque d'analyse | s sur le<br>24 |
| Interprétations :                                                                                       | 26             |
| Utiliser le module « Flux d'échanges entre établissements »                                             | 29             |
| Représentation pour un établissement                                                                    | 29             |
| Restitution :                                                                                           | 30             |
| Représentation pour une région                                                                          | 32             |
| Restitution des résultats :                                                                             | 32             |
| Sélection d'un GP                                                                                       | 33             |
| 1. « Description d'activité » : lien entre IPDMS et « l'écart à la moyenne »                            | 35             |
| Comment interpréter l'écart à la moyenne ?                                                              | 36             |
| Comment poursuivre l'analyse ?                                                                          | 36             |

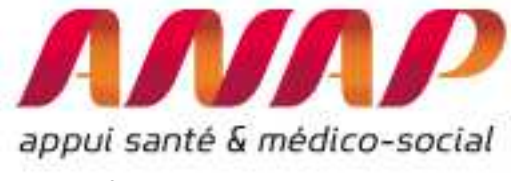

| I'IPDN | /IS et de la croissance relative                                                      | 40   |
|--------|---------------------------------------------------------------------------------------|------|
| 2.     | Module « Positionnement concurrentiel » et « Description d'activité » : Croisement de |      |
|        | Comparaison IPDMS et transfert                                                        | . 39 |
|        | Information par GP                                                                    | . 37 |

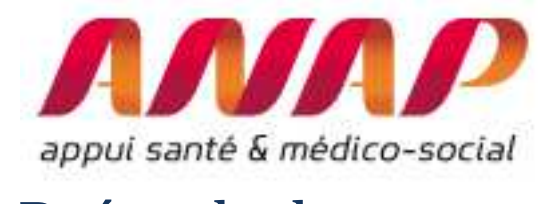

# Préambule

Le présent guide d'utilisation est scindé en trois parties :

- ✓ Une première partie vous donnant les principales clés pour comprendre et utiliser ORFEE,
- ✓ Une deuxième partie vous permet de prendre en main l'outil et vous présente les fonctionnalités de l'outil
- ✓ Une troisième partie vous présentant des **analyses complémentaires**

Chaque partie du guide peut être suivie de façon indépendante. Ainsi, si vous êtes déjà familier avec l'outil, vous pouvez directement vous reporter à la partie relative aux nouvelles fonctionnalités.

Ce document est régulièrement mis à jour suivant le rythme des évolutions : il est recommandé de vous assurer via le lien suivant que la version dont vous disposez est la plus récente (<u>http://www.anap.fr/publications-et-outils/outils/detail/actualites/orfee-outil-de-representation-des-flux-entre-etablissements/</u>)

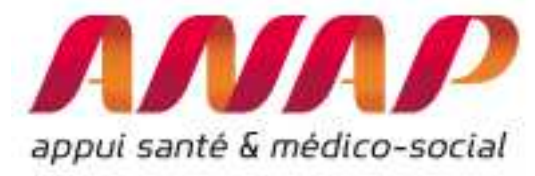

# Partie 1 : Comprendre ORFEE

L'Outil de Représentation des Flux Entre Etablissements (ORFEE) est un outil de mesure, de comparaison et d'analyse d'informations issues du PMSI.

Il améliore la connaissance des établissements dans leurs territoires en décrivant autour de 83 activités médicalement cohérentes (Pneumologie, Rhumatologie, Diabète, Affection cardio-vasculaires,...) :

- l'activité d'un établissement ou d'un groupe d'établissements à partir de 14 caractéristiques : l'âge moyen, part d'activité ambulatoire, par des passages par les urgences, IPDMS, écart à la moyenne (en nuit), volume des flux d'échanges MCO/SSR/HAD, ...
- la concentration d'activité et la valorisation associée de chaque GHM du case-mix
- l'évolution de l'activité et des parts de marché d'un établissement ou d'une sélection d'établissements en comparaison à l'évolution du territoire
- les flux d'échanges du territoire entre établissements MCO, SSR et HAD

Il participe a outiller les professionnels de santé (médecins, soignants, directeurs...), tutelles et institutionnels (ARS, HAS, Chambres régionales des comptes, IGAS, administrations centrales...), représentants d'usagers, étudiants, chercheurs pour améliorer la fluidification du parcours patients : www.scansante.fr/applications/flux-entre-etablissements-orfee.

| Flux entre éta                              | blissements (ORFEE)                                           |
|---------------------------------------------|---------------------------------------------------------------|
| appui santé & médico-socia                  | ORFEE : Outil de Représentation des Flux Entre Etablissements |
| FORMULAIRE D'INTER                          | © Données agrégées © Panier d'établissements @ Etablissement  |
| Année                                       | 2015 ▼<br>Tous GP confondus                                   |
| Groupe Plannif                              | Lage at Service as :                                          |
| Groupe Plannif<br>Analyse de la performance |                                                               |

A noter : Afin de pouvoir extraire des rapports ou pouvoir poursuivre les analyses, tous les résultats d'ORFEE sont exportables soit au format PDF soit au format MS Excel<sup>®</sup> en cliquant simplement sur le pictogramme correspondant en haut de la fenêtre :

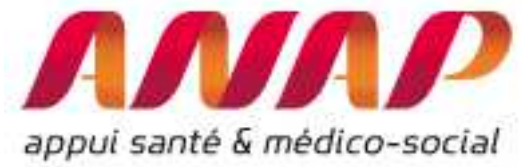

| lux e                | entre établis                                       | isement 🗙 🖌 📶 Flux entre établ                                     | issement: ×                          |                                                                                            |                                              |                                                             |                                                 |                             |                         |                                      |                                              |                                                                                                    |                                      |                            |                             |                                      |                                   | - 0                            | X |
|----------------------|-----------------------------------------------------|--------------------------------------------------------------------|--------------------------------------|--------------------------------------------------------------------------------------------|----------------------------------------------|-------------------------------------------------------------|-------------------------------------------------|-----------------------------|-------------------------|--------------------------------------|----------------------------------------------|----------------------------------------------------------------------------------------------------|--------------------------------------|----------------------------|-----------------------------|--------------------------------------|-----------------------------------|--------------------------------|---|
| C                    | C 🛈 va                                              | lid-www.scansante.fr/applicati                                     | ons/flux-entre-e                     | tablissem                                                                                  | ents-orfee,                                  | /submit?snatnav=&u                                          | mbout=dum                                       | my&t                        | yprgp=a                 | igreg&ani                            | nee=2015                                     | 5&gp=ALL8                                                                                                    | 2choix2=d                            | escact8                    | champ                       | =ssr8tri                             | ର ☆                               |                                | 1 |
|                      | A                                                   | Flu                                                                | ix entre établis                     | sements                                                                                    | (ORFEE)                                      |                                                             |                                                 |                             |                         |                                      |                                              |                                                                                                    |                                      |                            |                             |                                      |                                   |                                |   |
|                      | scan                                                | Sante                                                              | ports                                |                                                                                            |                                              |                                                             |                                                 |                             | Sup                     | oport util                           | isateurs                                     |                                                                                                    |                                      |                            |                             |                                      |                                   |                                |   |
| es dio<br>our d      | innées hos<br>Jécrire et a                          | oltalières                                                         | PDF                                  | Fimpr.                                                                                     |                                              |                                                             |                                                 |                             |                         |                                      |                                              |                                                                                                    | AGORA ET HO                          | TLINE                      |                             |                                      |                                   |                                |   |
|                      |                                                     |                                                                    |                                      |                                                                                            | Activité                                     | et performance de<br>Région : Nou                           | s établissem<br>velle-Aquitair<br>Tous GP       | ients s<br>ne - A           | sélectior<br>nnée : 2   | nné pour l<br>015                    | a filière                                    |                                                                                                    |                                      |                            |                             |                                      |                                   |                                |   |
|                      |                                                     |                                                                    |                                      |                                                                                            |                                              |                                                             |                                                 |                             |                         |                                      |                                              |                                                                                                    |                                      |                            |                             | Trai                                 | nsferts MC                        | • •                            | _ |
|                      |                                                     |                                                                    |                                      |                                                                                            |                                              |                                                             |                                                 |                             |                         |                                      |                                              |                                                                                                    |                                      |                            |                             |                                      |                                   |                                |   |
| <u>065</u>           | N.<br>FINESS                                        | Raison Sociale                                                     | • <u>Catégorie</u>                   | <u>Nb</u><br><u>séjour</u> s<br>séances                                                    | Nb de<br>jours                               | <u>Nb de nuitées</u><br>potentielles                        | DMS<br>Nationale                                | DMS                         | IPDMS                   | Age<br>moyen                         | <u>%</u><br><u>Age&gt;75</u>                 | <u>% ent</u><br>urgence                                                                                                | monorum                              | ambu                       | S.<br>lourd                 | En<br>entrée                         | En<br>sortie                      | Totaux                         | I |
| <u>Dbs</u>           | N:<br>FINESS<br>330781196                           | Raison Sociale<br>CHU DE BORDEAUX                                  | Catégorie<br>CHRU                    | Nb<br>séjours<br>séances<br>254193                                                         | Nb.de<br>jours<br>679381                     | <u>Nb de nuitées</u><br>potentielles<br>5647.0              | DMS<br>Nationale<br>2.65                        | DM.5<br>267                 | 1.008                   | Ase<br>moyen<br>50.9                 | <u>%</u><br><u>Age≥75</u><br>16.5            | Mi ent<br>urgence<br>19.2                                                                                              | 5<br>monorum<br>83.6                 | 26<br>ambu<br>57.7         | 5.78                        | En<br>entrée<br>2879                 | En<br>sorie<br>877                | <u>Totaux</u><br>3756          | I |
| <u>Obs</u><br>1<br>2 | N*<br>FINESS<br>330781196<br>860013077              | Raison Sociale<br>CHU DE BORDEAUX<br>CHU DE POITIERS               | Catégorie<br>CHR/U<br>CHR/U          | <u>Nb</u><br><u>séjour</u><br><u>séances</u><br>254193<br>149062                           | Nb.de<br>jours<br>679381<br>323229           | Nb de nuitées<br>potentielles<br>5647.0<br>-98.6            | DMS<br>Nationale<br>2.55<br>2.17                | DM5<br>2.67<br>2.17         | 1.008                   | Ase<br>moyen<br>50,9<br>57,3         | <u>%</u><br><u>Age&gt;75</u><br>16.5<br>21.1 | % ent<br>urgence<br>19.2<br>16.8                                                                                       | 83.6<br>88.1                         | 26<br>ambu<br>57.7<br>64.1 | 25<br>Lourd<br>6.78<br>6.21 | En<br>entrée<br>2879<br>1578         | En<br>sorie<br>877<br>363         | Totaux<br>3756<br>1941         | 1 |
| 1<br>2<br>3          | N*<br>FINESS<br>330781186<br>860013077<br>870000015 | Raison Sociale<br>CHU DE BORDEAUX<br>CHU DE POITERS<br>CHU LIMOGES | Catégorie<br>CHR/U<br>CHR/U<br>CHR/U | Nb           Sélour *           Séances           254193           149062           120922 | Nb.de<br>jours<br>679381<br>323229<br>290298 | Nb de nuitées<br>potentielles<br>5647.0<br>-98.6<br>11309.0 | DMS<br><u>Nationale</u><br>2.65<br>2.17<br>2.31 | DMS<br>2.67<br>2.17<br>2.40 | 1.008<br>1.000<br>1.041 | Age<br>moyen<br>50.9<br>57.3<br>56.8 | \$<br>Age>75<br>165<br>21.1<br>23.3          | % ent         *           urgence         *           19.2         *           16.8         *           18.3         * | 5<br>monorum<br>83.6<br>88.1<br>91.3 | 257.7<br>64.1<br>59.3      | 5<br>6.78<br>6.21<br>6.13   | En<br>entrée<br>2879<br>1578<br>1036 | En<br>sortie<br>877<br>363<br>516 | Totaux<br>3756<br>1941<br>1552 | 1 |

Certaines fonctionnalités sont présentes pour les 4 modules : afin d'éviter les redondances, elles ne seront présentées qu'une fois dans ce document. Il s'agit de la sélection de l'année (parmi plusieurs disponibles (2014, 2015,...)), de la sélection d'un ou plusieurs établissements (panier d'établissements, sélection de l'ensemble des établissements d'une région,...), de la sélection de l'ensemble des établissements d'une région,...), de la sélection de l'ensemble d'un ou tous les groupes planification, l'exportation de données sous format Excel<sup>®</sup> et la production de rapports Acrobat Reader (PDF).

## Etape préalable : Formuler l'objectif poursuivi

Avant de vous lancer dans la démarche, il est essentiel de savoir ce que vous cherchez, en formulant correctement votre objectif.

Voici, à titre d'illustration, quelques exemples d'objectifs :

- Analyser la croissance d'activité, la part de marché d'une discipline particulière d'un établissement, au regard de l'évolution du territoire de référence
- Identifier les principaux partenaires SSR et HAD d'un établissement MCO
- Evaluer l'impact financier de l'évolution d'activité
- Analyser les disciplines particulières d'un établissement de santé en les comparants aux autres établissements

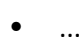

Orfee est disponible sur le portail ScanSanté : <u>www.scansante.fr/applications/flux-entre-</u> <u>etablissements-orfee</u>

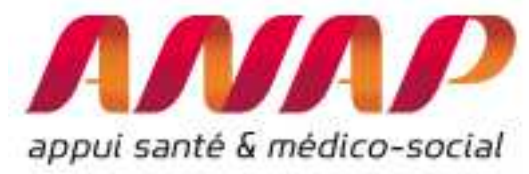

# Partie 2 : Utiliser ORFEE : présentation des fonctionnalités de base

L'Outil de Représentation des Flux Entre Etablissements (ORFEE) est un outil simple d'utilisation qui s'appuie sur les données du PMSI et les référentiels associés (GHM, Groupe d'Activité, Groupe Planification,...). Avant de présenter les fonctionnalités, vous trouverez une rapide introduction du les groupes planification (GP) :

#### **PMSI et Groupe Planification**

L'Agence technique de l'information sur l'hospitalisation (ATIH), fondée en 2000, intervient sur le secteur sanitaire des quatre champs de l'activité hospitalière : médecine, chirurgie, obstétrique (MCO), hospitalisation à domicile (HAD), soins de suite et de réadaptation (SSR), psychiatrie et le secteur médico-social.<sup>1</sup>

L'ATIH a été chargée de réaliser des regroupements de GHM en V11 pour prendre le relais des systèmes les plus utilisés (OAP, Midi Pyrénées). Ces travaux ont été effectués en partenariat avec les auteurs et en associant d'autres personnalités qualifiées<sup>2</sup> : Il ne s'agit pas ici de répondre à tous les besoins de la planification en matière de regroupements de GHM mais de repérer les disciplines suivies au niveau des autorisations et de la planification permettant une partition des séjours. L'objectif est aussi de synthétiser l'activité d'un établissement sur une page, avec une soixantaine de lignes.

Ce niveau de regroupement s'est inspiré des « regroupements Midi Pyrénées ».

Les domaines couverts par les SIOS (schéma inter régional de l'organisation des soins) ont été isolés: greffes, neurochirurgie, brûlures et chirurgie cardiaque. Puis chaque « domaine d'activité » (DA) a été découpé selon la répartition Médecine Chirurgie et les endoscopies ont été isolées dans chaque DA. Pour l'obstétrique, 4 groupes ont été conservés à ce niveau : accouchements par voie basse, césariennes, IVG et autres.

En procédant ainsi, on obtient 83 groupes, appelés « groupes type planification » (GP), qui s'inscrivent dans la répartition en M (Médecine), C (Chirurgie), O (Obstétrique), S (séances), K (gestes peu invasifs), N (Néo-natalité). Le regroupement des GHM en Groupe Planification est téléchargeable <u>ici</u>.

<sup>&</sup>lt;sup>1</sup> <u>www.atih.sante.fr/l'atih/presentation</u>

<sup>&</sup>lt;sup>2</sup> www.atih.sante.fr/regrouements-de-ghm-en-v11

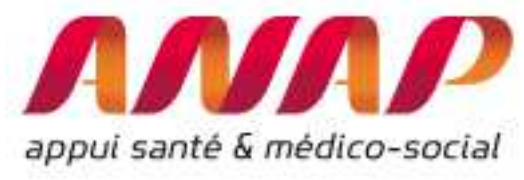

### Présentation des 4 modules :

#### Choix de l'année de référence

Pour tous les modules, vous pouvez sélectionner l'une des années de référence depuis 2014. Les données sont issues des bases PMSI scellées de l'année considérée.

| ΛΝΛΡ                                                                                                    | atih                                                             |
|----------------------------------------------------------------------------------------------------|------------------------------------------------------------------|
| appul santé & médico-socia                                                                                             | ORFEE : Outil de Représentation des Flux Entre Etablissements    |
|                                                                                                    |                                                                  |
| FORMULAIRE D INTER                                                                                                    | ROGATION DES DONNEES                                             |
|                                                                                                    |                                                                  |
| Choix de la restitution                                                                                                | Données agrégées      Papier d'établissements      Etablissement |
| Choix de la restitution<br>Année                                                                                       | Données agrégées      Papier d'établissements      Etablissement |
| Choix de la restitution<br>Année<br>Groupe Plannif                                                                     |                                                                  |
| Choix de la restitution<br>Année<br>Groupe Plannif                                                                     |                                                                  |
| Choix de la restitution<br>Année<br>Groupe Plannif<br>Analyse de la performance<br>(établissement ou région)           |                                                                  |
| Choix de la restitution<br>Année<br>Groupe Plannif<br>Analyse de la performance<br>(établissement ou région)<br>Région |                                                                  |

Il est possible de sélectionner toutes les années au choix depuis 2014. Ici, 2015 est sélectionné

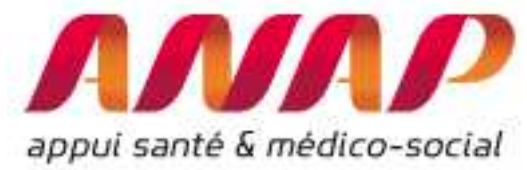

## Utiliser le module « Description d'activité »

Le module description d'activité fournit des informations aux niveaux national et régional, pour un groupe d'établissements (panier d'établissements) ou pour un établissement : La description d'activité comprend 14 caractéristiques pour tous les établissements d'une région.

| ccueil : Flux entre établissements (0<br>Flux entre étab                                               | RFEE)<br>Dlissements (ORFEE)                                                                                                    |                 |                |                                                   |
|----------------------------------------------------------------------------------------------------|----------------------------------------------------------------------------------------------------|-----------------|----------------|---------------------------------------------------|
| appui sante & médico-social                                                                            | ORFEE : Outil de Représentatio                                                                                                    | n des Flux Enti | re Etablisseme | Alence increased<br>beinformation<br>servicements |
|                                                                                                    |                                                                                                    |                 |                |                                                   |
| FORMULAIRE D'INTERF                                                                                    | OGATION DES DONNEES                                                                                                    |                 |                |                                                   |
| FORMULAIRE D'INTERF                                                                                    | OGATION DES DONNEES     O Panier d'établissements                                                                                            | ) Etablissement |                |                                                   |
| FORMULAIRE D'INTERP<br>Choix de la restitution<br>Année                                                | OGATION DES DONNEES     Onnées agrégées      Panier d'établissements      2015                                                               | ) Etablissement |                |                                                   |
| FORMULAIRE D'INTERP<br>Choix de la restitution<br>Année<br>Groupe Plannif                              | OGATION DES DONNEES     Onnées agrégées      Panier d'établissements      2015      Tous GP confondus                                        | ) Etablissement | ¥.             |                                                   |
| FORMULAIRE D'INTERF<br>Choix de la restitution<br>Année<br>Groupe Plannif                              | OGATION DES DONNEES     O Données agrégées      Panier d'établissements      2015      Tous GP confondus     Description d'activité          | ) Etablissement | ¥              |                                                   |
| FORMULAIRE D'INTERF<br>Choix de la restitution<br>Année<br>Groupe Plannif<br>Analyse de la performance | COGATION DES DONNEES  Données agrégées  Panier d'établissements   Z015   Tous GP confondus  Description d'activité  Concentration d'activité | ) Etablissement | Ţ              |                                                   |
| FORMULAIRE D'INTERP<br>Choix de la restitution<br>Année<br>Groupe Plannif<br>Analyse de la performance |                                                                                                    | ) Etablissement | T<br>SSR T     |                                                   |

Pour les afficher, procéder aux 4 étapes suivantes :

- 1/ Sélectionner « données agrégées » afin de sélectionner une région
- 2/ Sélectionner « Description d'activité »
- 3/ Sélectionner une région (ici, sélection de la région Nouvelle Aquitaine)
- 4/ Cliquer sur « visualiser les résultats

| appui santé<br>Appui santé                                                    | & médico-social                                                                                                    | 1 : sélectionner<br>Données agrégés<br>afin de<br>sélectionner une<br>région |
|-------------------------------------------------------------------------------|----------------------------------------------------------------------------------------------------|------------------------------------------------------------------------------|
| FORMULAIRE D'INTER                                                            | RROGATION DES DONNÉES                                                                                                    |                                                                              |
| Choix de la restitution                                                       | Données agrégées Panier d'établissement       Etablissement                                                                                                    |                                                                              |
| Année<br>Groupe Plannif                                                       | 2015 ▼<br>Tous GP confondus                                                                                                    |                                                                              |
| Analyse de la performance<br>Comparaison territoriale                         |                                                                                                    | 2 : sélectionner<br>Description<br>d'activité                                |
| Région<br>Etablissement<br>4 : cliquer sur<br>« visualiser les<br>résultats » | Nouvelle-Aquitaine     Image: Transmitter of the second second seco | 3 : sélectionner la<br>région                                                |

Concernant la section d'un établissement, **un moteur de recherche** est aussi disponible. Pour sélectionner un établissement, il suffit d'entrer quelques caractères **du FINESS ou de la raison social** puis de sélectionner l'établissement recherché.

Ici par exemple, nous indiquons « toulouse » afin d'afficher l'ensemble des établissements dont la raison social contient « toulouse » afin de sélectionner l'établissement recherché.

|                                                                      | O poinces agregees O rainer a calorissements                                                                                                    | Afin de faciliter | r Ia  |
|----------------------------------------------------------------------|----------------------------------------------------------------------------------------------------|-------------------|-------|
| Année                                                                | 2016 🔻                                                                                                    | recherche, tous   | s les |
| Groupe Planification (GP)                                            | Tous GP confondus                                                                                                    | établissements    |       |
| Analuse de la antérmones                                             | Description d'activité                                                                                                    | contenant le      |       |
| Analyse de la performance                                            | Concentration d'activité                                                                                                    | s'affichent       |       |
|                                                                      | Flux d'échanges entre établissement     Champ d'activité :     ASR                                                                                                    | automatiquem      | ent   |
| Comparaison territoriale                                             | Positionnement concurentiel     Rayon en km 40                                                                                                    |                   |       |
|                                                                      |                                                                                                    |                   |       |
| Région                                                               | FRANCE ENTIERE                                                                                                    |                   |       |
| Région<br>Etablissement                                              | FRANCE ENTIERE   Taper quelques caracteres du finess ou de la raison sociale                                                                                                    |                   |       |
| Région<br>Etablissement                                              | FRANCE ENTIERE  Taper quelques caractères du finess ou de la raison sociale  toulouse  Q                                                                                                    |                   |       |
| Région<br>Etablissement                                              | FRANCE ENTIERE     Image: Taper quelques caracteres du finess ou de la raison sociale       toulouse     Q       310018684 - ANTENNE D'AUTODIALYSE TOULOUSE SANS                                                                                                    |                   |       |
| Région<br>Etablissement<br>/ISUALISER LES RÉSULTATS                  | FRANCE ENTIERE     Image: Construction of the second descent for the second descent for the second descent descent for the second descent for the second descent for the second descent descent descent descent descent descent descent descent descent d |                   |       |
| Région<br>Etablissement<br>/ISUALISER LES RÉSULTATS                  | FRANCE ENTIERE       Image: Construction of the second of the second of th               |                   |       |
| Région<br>Etablissement<br>/ISUALISER LES RÉSULTATS                  | FRANCE ENTIERE       Image: Construction of the second of the second of th               |                   |       |
| Région<br>Etablissement<br>/ISUALISER LES RÉSULTATS<br>DOCUMENTATION | FRANCE ENTIERE       Image: Constraint of the second second                |                   |       |

Après avoir cliquez sur « visualiser les résultats », une nouvelle fenêtre s'affiche et présente les caractéristiques en colonne de chaque établissement de la région.

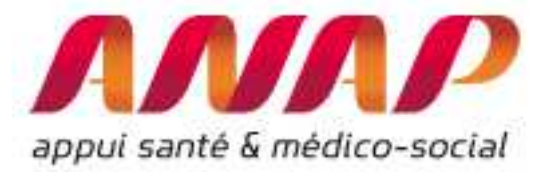

Présentation des informations contenues dans la description d'activité de l'outil ORFEE :

Les informations suivantes, en plus de la raison sociale (et N° FINESS), sont présentés dans le module description d'activité (détail des calculs dans la notice ScanSanté technique ORFEE) :

- Catégories d'établissement (choix entre CHR/U, CH, CLCC, Privé, PSPH/EBNL)
- nombre de séjours / séances
- nombre de jours
- Ecart à la moyenne (nuités)
- Durée Moyenne de Séjour (DMS)
- Indice de Performance de la Durée Moyenne de Séjour (IPDMS)
- Age moyen
- Part des patients de 75 ans et plus (%)
- Part des entrées par les urgences (%)
- Part des séjours Monorum (% des séjours réalisé dans une seule unité médicale)
- Part de l'activité ambulatoire (en %)
- Lourdeur, soit la part des séjours en sévérité 3 et 4 en % de l'activité total
- transferts : en entrée issue d'établissements MCO, en sortie vers des établissements MCO, et en sortie vers des établissements SSR et HAD ainsi que les IPDMS des séjours transférés en SSR et en HAD.

A noter que l'IPDMS des séjours transférés en SSR (respectivement en HAD) est fourni dans « IPDMS SSR » (respectivement « IPDMS HAD »). La partie 3 du présent document (« pour aller plus loin ») présente une analyse des IPDMS.

|               | NNN                |                                   |                  |                                 |                       |                                                     |                             | ORFEE             | : Outil                      | de Rep<br>Descrip        | résentati<br>otion des  | on des Fli<br>prises er | ux Entr<br>i charg | e Etat<br>es      | lissem              | ents                |               |                     |              |                     |              |
|---------------|--------------------|-----------------------------------|------------------|---------------------------------|-----------------------|-----------------------------------------------------|-----------------------------|-------------------|------------------------------|--------------------------|-------------------------|-------------------------|--------------------|-------------------|---------------------|---------------------|---------------|---------------------|--------------|---------------------|--------------|
|               |                    |                                   |                  |                                 |                       | Activité e                                          | et performanc<br>Région : C | e des é<br>ENTRE- | tablisse<br>VAL DE<br>Tous G | ements s<br>LOIRE -<br>P | élection<br>Année :     | né pour la<br>2016      | ı filière          |                   |                     |                     |               |                     |              |                     |              |
|               |                    |                                   |                  |                                 |                       | M                                                   | 4                           |                   |                              |                          |                         |                         |                    | ٠                 | In                  | insferts I          | <u> </u>      | Transf              | erts SSR     | Tran<br>H           | sferts<br>AD |
| <u>Obs</u>    | <u>№</u><br>FINESS | Raison Sociale                    | <u>Catégorie</u> | <u>Nb</u><br>séjour•<br>séances | <u>Nb de</u><br>jours | <u>Ecart à</u><br><u>la</u><br>moyenne<br>(nuitées) | DMS<br>établissement        | IPDMS             | Age<br>moyen                 | <u>%</u><br>Age>75       | <u>% ent</u><br>urgence | <u>%</u><br>monorum     | <u>%</u><br>ambu   | <u>%</u><br>lourd | <u>En</u><br>entrée | <u>En</u><br>sortie | <u>Totaux</u> | <u>En</u><br>sortie | IPDMS<br>SSR | <u>En</u><br>sortie | IPDMS<br>HAD |
| 1             | 370000481          | CHU DE TOURS                      | CHR/U            | 158695                          | 363373                | -18630.2                                            | 3.70                        | 0.951             | 54.0                         | 20.7                     | 15.8                    | 89.8                    | 55.4               | 6.24              | 1563                | 606                 | 2169          | 3697                | 1.238        | 596                 | 1.124        |
| 2             | 450000088          | CHR ORLEANS                       | CHR/U            | 111319                          | 315294                | 27220.9                                             | 5.14                        | 1.094             | 54.0                         | 19.9                     | 20.4                    | 90.0                    | 54.6               | 7.27              | 535                 | 344                 | 879           | 3675                | 1.315        | 1153                | 1.300        |
| 3             | 280000134          | CH CHARTRES                       | СН               | 53915                           | 161958                | 9468.6                                              | 4.83                        | 1.062             | 44.0                         | 27.4                     | 29.9                    | 66.3                    | 29.1               | 9.27              | 515                 | 404                 | 919           | 2046                | 1.314        | 315                 | 1.523        |
| 4             | 410000202          | POLYCLINIQUE<br>DE BLOIS          | Privé            | 51945                           | 38004                 | -423.6                                              | 2.16                        | 0.989             | 66.8                         | 37.3                     | 0.0                     | 98.7                    | 84.8               | 1.53              | 95                  | 42                  | 137           | 552                 | 1.219        | 48                  | 1.259        |
| 5             | 370007569          | PÔLE SANTÉ<br>LÉONARD DE<br>VINCI | Privé            | 50072                           | 86926                 | 3079.4                                              | 2.10                        | 1.037             | 51.5                         | 15.5                     | 2.7                     | 98.1                    | 63.2               | 2.88              | 156                 | 84                  | 240           | 810                 | 1.210        | 143                 | 1.407        |
| 6             | 180000028          | CH J. COEUR<br>BOURGES            | СН               | 45301                           | 137351                | 20445.7                                             | 5.03                        | 1.175             | 60.6                         | 32.7                     | 23.4                    | 87.8                    | 55.7               | 8.03              | 375                 | 501                 | 876           | 1520                | 1.629        | 107                 | 1.690        |
| 7             | 450010079          | POLYCLINIQUE<br>LONGUES<br>ALLEES | Privé            | 36168                           | 35765                 | -6870.4                                             | 1.13                        | 0.839             | 53.9                         | 15.1                     | 5.1                     | 96.8                    | 73.0               | 1.86              | 258                 | 37                  | 295           | 691                 | 1.019        | 13                  | 1.035        |
| 8             | 41000087           | CH DE BLOIS                       | СН               | 32427                           | 126560                | 8233.1                                              | 4.92                        | 1.070             | 53.7                         | 25.7                     | 31.2                    | 90.9                    | 38.7               | 11.60             | 331                 | 387                 | 718           | 1317                | 1.413        | 151                 | 1.220        |
| 9             | 360000053          | CH DE<br>CHATEAUROUX              | сн               | 32045                           | 124179                | 19837.5                                             | 4.99                        | 1.190             | 57.7                         | 30.1                     | 39.9                    | 85.4                    | 38.9               | 7.89              | 363                 | 766                 | 1129          | 1602                | 1.524        | 73                  | 1.325        |
| 10<br>Note de | 370000085          | CLINIQUE SAINT-                   | Privé            | 29436                           | 37598                 | -9075.4                                             | 2.14                        | 0.806             | 70.6                         | 49.4                     | 5.9                     | 89.5                    | 72.5               | 3.60              | 334                 | 88                  | 422           | 846                 | 0.875        | 22                  | 0.852        |

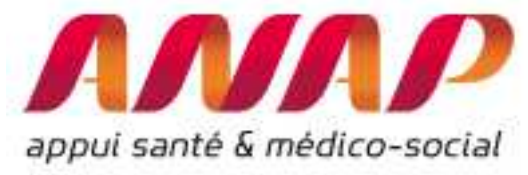

#### Utilisation de la description d'activité :

Il est possible d'accéder aux 14 caractéristiques d'un établissement, d'un groupement d'établissements ou de données agrégées au niveau régionale ou nationale.

En cliquant sur l'un des établissements, les caractéristiques pour chacun de 83 Groupes Planification de l'établissement s'affichent dans une nouvelle fenêtre (ici le CHU de Limoge) :

|  | ORFEE : Outil de Représentation des Flux Entre Etablissements<br>Description des prises en charges |                                                 |               |                   |        |    |  |
|--|----------------------------------------------------------------------------------------------------|-------------------------------------------------|---------------|-------------------|--------|----|--|
|  | Liste d                                                                                            | e(s) établi                                     | ssement(s) sé | lectionné(s) - An | née 20 | 16 |  |
|  | Obs                                                                                                | Obs Finess Raison Sociale Région categ          |               |                   |        |    |  |
|  |                                                                                                    | 1 87000015 CHU LIMOGES NOUVELLE-AQUITAINE CHRIU |               |                   |        |    |  |

Activité et performance des filiéres pour les établissements sélectionnés

|            |      |                                                                    |                                              |                          |                                        | -                              |                             |       |                     |                    |                                 |                  |               | ÷              | <u>Tra</u>          | nsferts N           |   |
|------------|------|--------------------------------------------------------------------|----------------------------------------------|--------------------------|----------------------------------------|--------------------------------|-----------------------------|-------|---------------------|--------------------|---------------------------------|------------------|---------------|----------------|---------------------|---------------------|---|
| <u>Obs</u> | Code | Groupe Plannification                                              | <u>Nb</u><br><u>séjour</u><br><u>séances</u> | <u>Nb de</u><br>journées | <u>Ecart à la</u><br>moyenne (nuitées) | <u>DMS</u><br><u>Nationale</u> | <u>DMS</u><br>établissement | IPDMS | <u>Age</u><br>moyen | <u>%*Age&gt;75</u> | <u>% ent</u><br><u>*urgence</u> | <u>%*monorum</u> | <u>%*ambu</u> | <u>%*lourd</u> | <u>En</u><br>entrée | <u>En</u><br>sortie | I |
| 1          | S01  | Dialyse                                                            | 18113                                        | 18113                    | 0.0                                    | 1.00                           | 1.00                        | 1.000 | 71.2                | 48.5               | 0.0                             | 100.0            | 100.0         | 0.00           | 2                   | 0                   |   |
| 2          | S04  | Radiothérapie                                                      | 17794                                        | 17794                    | 0.0                                    | 1.00                           | 1.00                        | 1.000 | 64.5                | 20.4               | 0.0                             | 100.0            | 95.8          | 0.00           | 0                   | 0                   | - |
| 3          | S02  | Chimiothérapie pour tumeur                                         | 11976                                        | 11976                    | 0.0                                    | 1.00                           | 1.00                        | 1.000 | 62.7                | 22.1               | 0.0                             | 100.0            | 100.0         | 0.00           | 0                   | 0                   | - |
| 4          | X02  | Hépato-Gastro-Entérologie                                          | 4754                                         | 19791                    | -752.6                                 | 4.32                           | 4.16                        | 0.963 | 54.4                | 24.5               | 50.9                            | 83.1             | 12.1          | 15.29          | 132                 | 44                  |   |
| 5          | S03  | Chimiothérapie pour aff. Non tumorale                              | 4192                                         | 4192                     | 0.0                                    | 1.00                           | 1.00                        | 1.000 | 50.1                | 7.9                | 0.3                             | 100.0            | 100.0         | 0.00           | 0                   | 0                   |   |
| 6          | X03  | Neurologie médicale                                                | 3917                                         | 19861                    | -1791.8                                | 5.53                           | 5.07                        | 0.917 | 58.1                | 28.5               | 52.8                            | 80.7             | 16.7          | 18.43          | 169                 | 74                  |   |
| 7          | X08  | Pneumologie                                                        | 3327                                         | 18622                    | 686.2                                  | 5.39                           | 5.60                        | 1.038 | 54.4                | 27.9               | 55.3                            | 80.0             | 22.4          | 23.81          | 73                  | 61                  |   |
| 8          | X07  | Affections Cardio-vasculaires                                      | 3011                                         | 14780                    | 852.4                                  | 4.63                           | 4.91                        | 1.061 | 64.8                | 38.0               | 54.2                            | 82.5             | 24.6          | 19.20          | 240                 | 71                  |   |
| 9          | X24  | Médecine inter spécialités, Autres symptômes ou<br>motifs médicaux | 2902                                         | 4283                     | -888.0                                 | 1.78                           | 1.48                        | 0.828 | 55.8                | 20.9               | 18.2                            | 87.8             | 42.3          | 1.21           | 9                   | 24                  |   |

Pour rappel, tous les résultats sont exportables sous forme de rapport (PDF) ou de données utilisables dans un tableur (.xls) en cliquant sur le pictogramme correspondant en partie haute de la page de résultat

| ScanSantè<br>données hospitalères<br>r döctre et ogr | Exports | Support utilisateurs<br>xoost trion.ne                                                                                                    |
|------------------------------------------------------|---------|----------------------------------------------------------------------------------------------------|
|                                                      | -A-     | ORFEE : Outil de Représentation des Flux Entre Etablissements<br>Description des prises en charges                                                                        |
|                                                      |         | Liste de(s) établissement(s) sélectionné(s) - Année 2015                                                                                                    |
|                                                      |         | One         Farence         Rational focularia         Refugue         College           #         #20000010         OKULMOSCI3         Records Applications         GH00 |
|                                                      | Activit | é et performance des filiéres pour les établissements sélectionnés                                                                                                    |
|                                                      |         | Transferb MC                                                                                                    |

<u>Remarque</u> : Vous pouvez également accéder directement aux caractéristiques de l'établissement sans afficher les résultats de la région : Pour ce faire, dans la page d'accueil, sélectionner « établissements » dans le choix de restitution, puis sélectionner la région et l'établissement désiré.

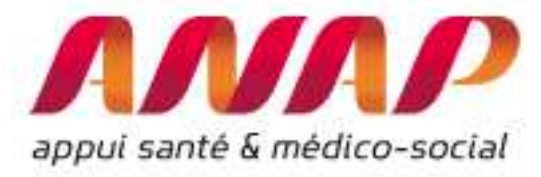

| appui santé & médico-socia | ORFEE : Outil de Représentation des Flux Entre Etablissements                                                                                                    |
|----------------------------|----------------------------------------------------------------------------------------------------|
| FORMULAIRE D'INTERI        | ROGATION DES DONNÉES                                                                                                    |
| Choix de la restitution    | <ul> <li>Données agrégées </li> <li>Panier d'établissement </li> <li>Etablissement</li> </ul>                                                                                                    |
| Année                      | 2015 ¥                                                                                                    |
| Groupe Plannif             | Tous GP confondus                                                                                                    |
| Analyse de la performance  | Description d'activité     Concentration d'activité     Stur d'abbases estre établissement                                                                                                    |
| Comparaison territoriale   | Positionnement concurentiel     Rayon en km : 10                                                                                                    |
| Région                     | Nouvelle-Aquitaine                                                                                                    |
| itablissement              | 860780097 - CH DE MONTMORILLON         96579004         966780097 - CHDE MONTMORILLON         860780568 - CLINIQUE DE CHRELERAUET         870000015 - CHU LIMOGES         870000015 - CHU LIMOGES         870000015 - CHU LIMOGES         870000015 - CHU LIMOGES         870000015 - CHU LIMOGES         87000001 - CH ST YRIEIX         87000001 - CH ST YRIEIX         870000028 - CH SI JOWLEN         870000028 - CH SI JOWLEN         870000028 - CH SI YRIEIX         87000028 - CH SI YRIEIX         87000028 - CH SI YRIEIX         87000028 - CH SI YRIEIX         87000028 - CH SI YRIEIX         87000028 - CH SI YRIEIX         87000028 - CH SI YRIEIX         87000028 - CH SI YRIEIX         87000028 - CH SI YRIEIX         87000028 - CLINIQUE FRANÇOIS CHENIEUX         87000041 - CLINIQUE FRANÇOIS CHENIEUX         870014248 - H INTERCOMMUNAL MONTS ET BARRAGES         870014248 - H INTERCOMMUNAL MONTS ET BARRAGES         870014248 - H INTERCOMMUNAL MONTS ET BARRAGES |

Dans la page de résultats, les GP sont classés par ordre décroissant de séjours/séance. Par un simple clic sur chaque colonne, vous pouvez modifier ce classement et classer par ordre croissant ou décroissant d'une colonne considérée.

Par exemple, vous pouvez classer les GP par ordre décroissant d'IPDMS :

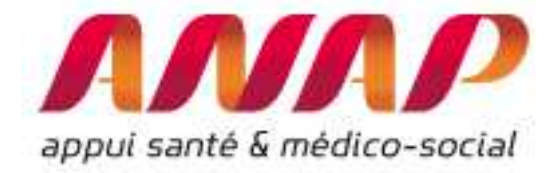

NNAP

ORFEE : Outil de Représentation de Description des prise

Liste de(s) établissement(s) sélectionné(s) - Année 201

| Dbs | Finess    | Raison Sociale | Région             | categ |
|-----|-----------|----------------|--------------------|-------|
| 1   | 870000015 | CHU LIMOGES    | NOUVELLE-AQUITAINE | CHR/U |

Activité et performance des filiéres pour les établissements séle

| <u>Obs</u> | <u>Code</u> | Groupe Plannification +    | <u>Nb</u><br>séjour •<br>séances | <u>Nb de</u><br>journées | <u>Ecart à la</u><br>moyenne (nuitées) | <u>DMS</u><br>Nationale | <u>DMS</u><br>établissemen | IPDMS | Age<br>moyen | <u>%*Age&gt;75</u> | 1 |
|------------|-------------|----------------------------|----------------------------------|--------------------------|----------------------------------------|-------------------------|----------------------------|-------|--------------|--------------------|---|
| 1          | S01         | Dialyse                    | 18113                            | 18113                    | 0.0                                    | 1:00                    | 1.0                        | 4.000 | 71.2         | 48.5               | - |
| 2          | \$04        | Radiothérapie              | 17794                            | 17794                    | 0.0                                    | 1.00                    | 1.00                       | 1.000 | 64.5         | 20.4               | - |
| 3          | 502         | Chimiothérapie pour tumeur | 11976                            | 11976                    | 0.0                                    | 1.00                    | 1.00                       | 1.000 | 62.7         | 22.1               | Ē |
| 4          | X02         | Hépato-Gastro-Entérologie  | 4754                             | 19791                    | -752.6                                 | 4.32                    | 4.15                       | 0.963 | 54.4         | 24.5               |   |
| -          |             |                            |                                  |                          |                                        |                         |                            | -     |              |                    |   |

En cliquant sur une colonne, on classe par ordre croissant (ou décroissant)

|            |             |                                                                                       |                                                |                          |                                        | -                              |                             |        |              |
|------------|-------------|---------------------------------------------------------------------------------------|------------------------------------------------|--------------------------|----------------------------------------|--------------------------------|-----------------------------|--------|--------------|
| <u>Obs</u> | <u>Code</u> | Groupe Plannification                                                                 | <u>Nb</u><br><u>séjour</u> ‡<br><u>séances</u> | <u>Nb de</u><br>journées | <u>Ecart à la</u><br>moyenne (nuitées) | <u>DMS</u><br><u>Nationale</u> | <u>DMS</u><br>établissement | IPDM S | Age<br>moyen |
| 18         | K02         | Endoscopies digestives et biliaires avec ou sans<br>anesthésie                        | 1951                                           | 235                      | 166.4                                  | 0.04                           | 0.12                        | 3.424  | 58.1         |
| 64         | K08         | Traumatologie avec acte classant non opératoire ou<br>anesthésie                      | 131                                            | 320                      | 129.8                                  | 1.45                           | 2.44                        | 1.682  | 38.4         |
| 62         | C10         | Arthroscopies, Biopsies ostéo-articulaires                                            | 212                                            | 356                      | 142.2                                  | 1.01                           | 1.68                        | 1.665  | 41.2         |
| 53         | K06         | Mise en place d'accès vasculaire                                                      | 324                                            | 23                       | 8.7                                    | 0.04                           | 0.07                        | 1.611  | 62.2         |
| 56         | C23         | Parages de plaies, Greffes de peau, des Tissus S/C                                    | 259                                            | 1682                     | 531.2                                  | 4.44                           | 6.49                        | 1.462  | 43.4         |
| 60         | C05         | Chir. majeure sur le thorax, l'app. respiratoire,<br>interventions sous thoracoscopie | 213                                            | 3096                     | 834.9                                  | 10.62                          | 14.54                       | 1.369  | 56.2         |
| 55         | C14         | Chirurgie vasculaire                                                                  | 266                                            | 3391                     | 905.7                                  | 9.34                           | 12.75                       | 1.364  | 65.8         |
| 69         | K01         | Hépato-Gastro-Entérologie, sans acte opératoire,<br>avec anesthésie                   | 61                                             | 299                      | 77.3                                   | 3.63                           | 4.90                        | 1.349  | 63.9         |

#### Choix d'un GP pour réaliser une comparaison nationale ou régionale :

Les informations sont disponibles pour tous les GP ou bien vous pouvez sélectionner un GP. Cette fonctionnalité est utile pour comparer certaines activités pour tous les établissements d'une région.

Par exemple, vous pouvez caractériser toute les activités en Pneumologie (X08) de l'ensemble des établissements en France.

Pour ce faire, il faut sélectionner « données agrégées », sélectionner le groupe planification X08 : Pneumologie, sélectionner la région « France entière » puis cliquer sur « visualiser les résultats » :

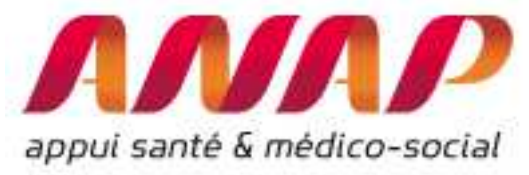

| FORMULAIRE D'INTER                                    | ORFEE : Outil de Représentation des Flux Entre Etablissements                                                                                                    |
|-------------------------------------------------------|----------------------------------------------------------------------------------------------------|
| Choix de la restitution                               | <ul> <li>Données agrégées () Panier d'établissements () Etablissement</li> </ul>                                                                                                    |
| Année                                                 | 2015 ¥                                                                                                    |
| Groupe Plannif                                        | X08 : Pneumologie V<br>Sum : Kadiotherapie                                                                                                    |
| Analyse de la performance<br>Comparaison territoriale | S05 : Transfusion<br>S06 : Aphérèse<br>S07 : Oxygénothérapie hyperbare, en séances<br>X01 : Greffe de moelle, Auto et Allogreffes de cellules souches<br>X02 : Hépato-Gastro-Entérologie<br>X03 : Neurologie médicale<br>X04 : Commotions cérébrales, Traumatismes crániens<br>X05 : Rhumatologie<br>X07 : Affections Cardioviasculaires                                                                                                    |
| Région<br>Etablissement                               | X08 : Pheumologie<br>X09 : ORL, Stomato<br>X10 : Ophalmologie<br>X11 : Gynécologie, Sénologie (hors Obstétrique)<br>X12 : Uro-Néphrologie médicale (hors Séances)<br>X12 : Appareil génital masculin<br>X14 : Maladies immunitaires, du Sang, des Organes hématopoïétiques, Tumeurs SID<br>X15 : Diabète, Maladies métaboliques, Endocrinologie (hors complications)<br>X16 : Affecties et atomas de la pour gelues<br>USE - CH MONTPENSIER TREVOUX |
|                                                       | 010780120 - CH DE MEXIMIEUX<br>010780138 - CH DE PONT DE VAUX                                                                                                    |

A titre illustratif, vous pouvez sélectionner uniquement les activités de médecine Pneumologie (X08) pour l'ensemble des établissements de France et étudier les caractéristiques pour chaque établissement.

|            | <u> NNN</u>      |                         |             |                         |                | 0                               | RFEE : OI                              | itil de<br>Dé             | Représ<br>escriptio | entation<br>n des p | des Flu<br>rises en | x Entre Et<br>charges   | ablisseme    | ents      |            |              |              |              |                          |
|------------|------------------|-------------------------|-------------|-------------------------|----------------|---------------------------------|----------------------------------------|---------------------------|---------------------|---------------------|---------------------|-------------------------|--------------|-----------|------------|--------------|--------------|--------------|--------------------------|
|            |                  |                         |             |                         | Activité       | et performance de:<br>G         | s établisse<br>France en<br>P=X08:Pneu | ments<br>tière<br>nologie | sélecti<br>e        | onné po             | ur la filiè         | re                      |              |           |            |              |              |              |                          |
|            |                  |                         |             |                         |                | *                               |                                        |                           |                     |                     |                     |                         |              |           | •          | Ira          | nsferts N    | <u>.co</u> • | Transferts<br><u>SSR</u> |
| <u>Obs</u> | N"<br>FINESS     | Raison Sociale          | • Catégorie | Nb<br>séjour<br>séances | Nb de<br>jours | Ecart à la moyenne<br>(nuitées) | DMS<br>Nationale                       | DMS                       | IPDM 5              | Age<br>moyen        | <u>%</u><br>Age≥75  | <u>% ent</u><br>urgence | 별<br>monorum | ≝<br>ambu | M<br>lourd | En<br>entrée | En<br>sortie | Totaux       | En sortie#               |
| 1          | 750712184        | AP-HP                   | CHR/U       | 62494                   | 340111         | 7956.7                          | 5.31                                   | 5.44                      | 1.024               | 48.6                | 23.3                | 47.5                    | 71.4         | 27.4      | 24.03      | 885          | 1436         | 2371         | 3007                     |
| 2          | <u>690781810</u> | HOSPICES CIVILS DE LYON | CHR/U       | 17990                   | 83635          | -5306.2                         | 4.91                                   | 4.62                      | 0.940               | 48.9                | 23.5                | 27.3                    | 82.1         | 34.9      | 21.25      | 299          | 262          | 561          | 1146                     |
| 3          | <u>590780193</u> | CHRU DE LILLE           | CHR/U       | 12733                   | 40921          | -4223.3                         | 3.55                                   | 3.21                      | 0.906               | 48.3                | 14.0                | 26.2                    | 87.5         | 48.2      | 14.44      | 203          | 204          | 407          | 214                      |
| 4          | <u>310781406</u> | CHR TOULOUSE            | CHR/U       | 11584                   | 42542          | -11890.9                        | 4.70                                   | 3.67                      | 0.782               | 44.4                | 22.4                | 19.0                    | 59.2         | 27.7      | 22.39      | 253          | 217          | 470          | 291                      |
| 5          | 130786049        | AP-HM                   | CHR/U       | 11499                   | 48004          | -9882.1                         | 5.03                                   | 4.17                      | 0.829               | 48.9                | 21.7                | 47.9                    | 81.2         | 26.6      | 20.71      | 171          | 227          | 398          | 478                      |
| 6          | <u>670780055</u> | CHU DE STRASBOURG       | CHR/U       | 9653                    | 51603          | -1385.7                         | 5.49                                   | 5.35                      | 0.974               | 56.3                | 24.8                | 45.2                    | 58.2         | 30.4      | 24.72      | 150          | 124          | 274          | 489                      |
| 7          | 330781196        | CHU DE BORDEAUX         | CHR/U       | 9620                    | 42308          | -5536.4                         | 4.97                                   | 4.40                      | 0.884               | 45.2                | 20.0                | 47.9                    | 62.0         | 32.3      | 23.14      | 295          | 95           | 390          | 245                      |
| 8          | 760780239        | CHU ROUEN               | CHR/U       | 9605                    | 45282          | -2083.0                         | 4.93                                   | 4.71                      | 0.956               | 53.1                | 28.8                | 7.1                     | 59.1         | 30.8      | 21.75      | 76           | 64           | 140          | 415                      |
| 9          | 440000289        | CHU DE NANTES           | CHR/U       | 8262                    | 33754          | -3753.0                         | 4.54                                   | 4.09                      | 0.900               | 45.4                | 19.3                | 44.0                    | 83.7         | 32.8      | 19.79      | 94           | 62           | 156          | 323                      |
| 10         | 340780477        | CHU MONTPELLIER         | CHR/U       | 7885                    | 30357          | -5870.8                         | 4.59                                   | 3.85                      | 0.838               | 45.8                | 22.0                | 18.0                    | 81.9         | 36.8      | 18.72      | 148          | 82           | 230          | 180                      |
| 11         | 540023264        | CHU DE NANCY            | CHR/U       | 6823                    | 33539          | -859.3                          | 5.04                                   | 4.92                      | 0.975               | 50.1                | 24.5                | 36.4                    | 83.6         | 26.6      | 23.48      | 230          | 72           | 302          | 199                      |

La partie 3 présente des exemples d'analyses réalisées avec le module « Description d'activité » (p34)

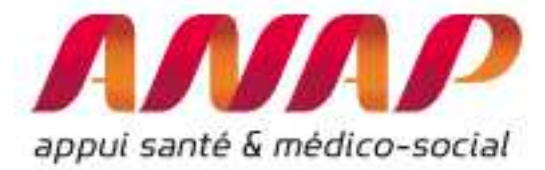

Utilisation de la fonctionnalité « panier d'établissements »

| appui santé & médico-socia                                                                                                    | ORFEE : Outil de Représentation des Flux Entre Etablissements                                                                                                    |
|----------------------------------------------------------------------------------------------------|----------------------------------------------------------------------------------------------------|
| FORMULAIRE D'INTER                                                                                                    | ROGATION DES DONNÉES                                                                                                    |
| Choix de la restitution                                                                                                    | Données agrégées     Panier d'établissement     O Etablissement                                                                                                    |
| Année                                                                                                    | 2015 ¥                                                                                                    |
| Groupe Plannif                                                                                                    | Tous GP confondus 🔻                                                                                                    |
| Analyse de la performance                                                                                                    | Description d'activité     Concentration d'activité                                                                                                    |
| Comparaison territoriale                                                                                                    | Flux d'échanges entre établissement     Champ d'activité:     MCO                                                                                                    |
| Sélection des établissements o<br>Le tableau ci-dessous vous<br>Les sélections peuvent être<br>Vous pouvez aussi importer<br>§ Information : | <b>lu panier</b><br>permet de naviger parmi la liste des établissements disponibles, et de cocher ceux que vous souhaitez agréger.<br>sauvegardées sur votre poste, grâce au bouton "Exporter la sélection"<br>r un ou plusieurs fichiers préalablement mémorisés, et activer leur sélection grâce au bouton "Importer une sélection".                                                                                                    |
| Le fichier d'import/export gé<br>Lors d'un import, la raison s<br>Ce fichier doit être enregist<br>Il est conseillé d'utiliser de p          | néré par l'application est de type CSV à séparateur virgule avec une première ligne d'entête Finess,Raison sociale puis un seul code finess par ligne.<br>ociale nest pas utilisée et peut être remplacée par n'importe quel texte (par ex. la ligne 010007987,FFF est valide pour désigner le CH d'Hauteville-Lompnes)<br>é avec une extension en .bt, sauts de lignes DOS/Windows de type CRLF, et encodage UTF8.<br>référence des fichiers réalisés à partir de rapplication. |

La fonctionnalité « panier d'établissements » permet de réaliser une sélection d'établissements en utilisant plusieurs filtres :

- Finess
- Raison Sociale
- Région
- Catégorie d'établissement (CHR/U, CH, CLCC, PSPH/EBNL, Privé)
- Type de financement (DGF, DIA, OQN)
- GHT (choix parmi l'ensemble des GHT de France)

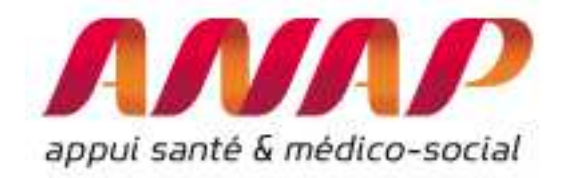

1. Cliquer sur une colonne, on accède au filtre (ici GHT). Il est aussi possible d'actionner plusieurs filtres en même temps (région et type de financement par exemple)

| illres              | <b>•</b>  |                               | •                    |                          | BFC-04/27104/<br>BFC-05/27105/                                                    | CVL-03 / 24103 / Touraine Val de Loire Sud Yon e-Haut-Nivernals Nord Yohne  |   |
|---------------------|-----------|-------------------------------|----------------------|--------------------------|-----------------------------------------------------------------------------------|-----------------------------------------------------------------------------|---|
| Ø<br>TOUT<br>SOCHER | N° Finess | Raison Sociale                | \$<br>Région         | Catégori<br>d'établissen | BFC-05/27105/<br>BFC-07/27107/<br>BFC-08/27108/<br>BFC-09/27109/<br>BFC-11/27211/ | Nièvre<br>Centre Franche-Comté<br>Jura<br>Nord Pfanche-Comté<br>Huide-Cadhe |   |
| D                   | 010007300 | CLINIQUE AMBULATOIRE CENDANEG | Auvergne-Rhône-Alpes | Privé                    | BRE-01 / 53101 /<br>BRE-02 / 53102 /                                              | Bretagne Occidentale<br>Union hospitaliere de Cornouallie                   |   |
| D                   | 010007987 | CH HAUTEVILLE-LOMPNES         | Auvergne-Rhône-Alpes | СН                       | BRE-03 / 53103 /<br>BRE-04 / 53104 /                                              | Groupe hospitalier Sud Bretagne<br>Brooklande Atlantique                    |   |
| 0                   | 010008407 | CH DU HAUT BUGEY              | Auvergne-Rhône-Alpes | СН                       | BRE-06 / 53106 /<br>BRE-07 / 53107 /                                              | Rance Emeraude<br>Armor                                                     |   |
| 0                   | 010009132 | CHIC AIN VAL DE SAONE         | Auvergne-Rhône-Alpes | СН                       | BRE-08 / 53108 /<br>COR-01 / 94101                                                | Centre Bretagne<br>/Haule-Corse G2HC                                        |   |
| 0                   | 010780054 | CH BOURG EN BRESSE            | Auvergne-Rhône-Alpes | СН                       | COR-02/94102<br>CVL-01/24101/                                                     | / Corse du Sud<br>Cher                                                      |   |
| 0                   | 010780062 | CH DE BELLEY                  | Auvergne-Rhône-Alpes | СН                       | CVL-03/24103/                                                                     | Touraine Val de Loire                                                       | _ |
| 0                   | 010780096 | CH MONTPENSIER TREVOUX        | Auvergne-Rhône-Alpes | СН                       | DGF                                                                               | ARA-12/84112/Rhône Nord Beaujolais Dombes                                   |   |
| 0                   | 010780120 | CH DE MEXIMIEUX               | Auvergne-Rhône-Alpes | СН                       | DGF                                                                               | ARA-03 / 84103 / Bresse Haut-Bugey                                          |   |
| 0                   | 010780138 | CH DE PONT DE VAUX            | Auvergne-Rhône-Alpes | СН                       | DGF                                                                               | ARA-03 / 84103 / Bresse Haut-Bugey                                          |   |
| 0                   | 010780195 | CLINIQUE CONVERT BOURG-EN-B.  | Auvergne-Rhône-Alpes | Privé                    | OQN                                                                               |                                                                             |   |
| 0                   | 010780203 | HÔPITAL PRIVÉ D'AMBERIEU      | Auvergne-Rhône-Alpes | Privé                    | OQN                                                                               |                                                                             |   |
| 0                   | 010780294 | NEPHROCARE CH BELLEY          | Auvergne-Rhône-Alpes | Privé                    | DIA                                                                               |                                                                             |   |
| 0                   | 020000022 | CH DE GUISE                   | Hauts-de-France      | СН                       | DGF                                                                               | HF-01/32101/Aisne Nord                                                      |   |
| 0                   | 020000048 | CH GERONTOLOGIQUE             | Hauts-de-France      | СН                       | DGF                                                                               | HF-01/32101/Aisne Nord                                                      |   |
| 0                   | 020000055 | CH NOUVION EN THIERACHE       | Hauts-de-France      | СН                       | DGF                                                                               | HF-01/32101/Aisne Nord                                                      |   |
| 0                   | 020000063 | CH DE SAINT QUENTIN           | Hauts-de-France      | СН                       | DGF                                                                               | HF-01/32101/Aisne Nord                                                      |   |
| 0                   | 02000001  | HÔPITAL MAISON DE RETRAITE    | Hauts-de-France      | СН                       | DGF                                                                               | HF-01/32101/Aisne Nord                                                      |   |
| п                   | 020000253 | CHDELAON                      | Hauts-de-France      | СН                       | DGE                                                                               | HE-01/32101/Aisne Nord                                                      |   |

2. Sélectionner ensuite le ou les établissements en cliquant sur la case à cocher : votre panier d'établissements est constitué

| iltres            |           |                              | •                       | 1. <b>.</b> .                | •                      | BFC-07 / 27107 / Centre Franche-Comte |
|-------------------|-----------|------------------------------|-------------------------|------------------------------|------------------------|---------------------------------------|
| 9<br>OUT<br>OCHER | y'Finess  | ¢<br>Raison Sociale          | ¢<br>Région             | Catégorie<br>d'établissement | Type de<br>financement |                                       |
| ď 🚬               | 250000015 | CHU BE SANCON                | Bourgogne-Franche-Comté | CHRU                         | DGF                    | BFC-07 / 27107 / Centre Franche-Comté |
| ď                 | 250000221 | HLP NAPPEZ MORTEAU           | Bourgogne-Franche-Comté | СН                           | DGF                    | BFC-07 / 27107 / Centre Franche-Comté |
| ď                 | 250000239 | HL STE CROIX BAUME LES DAMES | Bourgogne-Franche-Comté | СН                           | DGF                    | BFC-07 / 27107 / Centre Franche-Comté |
| ď                 | 250000452 | CHIC DE HAUTE-COMTÉ          | Bourgogne-Franche-Comté | СН                           | DGF                    | BFC-07 / 27107 / Centre Franche-Comté |
| ď                 | 250000478 | HÔPITAL RURAL ORNANS         | Bourgogne-Franche-Comté | СН                           | DGF                    | BFC-07 / 27107 / Centre Franche-Comté |
| ď                 | 390780609 | CH PASTEUR DOLE              | Bourgogne-Franche-Comté | СН                           | DGF                    | BFC-07 / 27107 / Centre Franche-Comté |
| G                 | 700780026 | CH DU VAL DE SAÔNE GRAY      | Bourgogne-Franche-Comté | сн                           | DGF                    | BFC-07 / 27107 / Centre Franche-Comté |

3. en cliquant sur « visualiser les résultats », vous accéder aux résultats pour l'ensemble des établissements sélectionnés

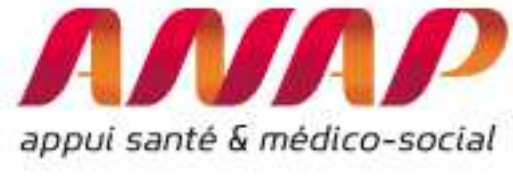

#### Remarque :

- le module « positionnement concurrentiel » n'est pas disponible lorsque vous créez un panier d'établissements
- Vous pouvez aussi utiliser la recherche qui vous permet de réaliser une recherche sur l'ensemble des champs.

| Exporter la sélec | tion Import       | r les fichiers Afficher 100 🔻 établissements par page           |                            |                             | Recher              | cher: AP-HM                    |                                                                                                    |
|-------------------|-------------------|-----------------------------------------------------------------|----------------------------|-----------------------------|---------------------|--------------------------------|----------------------------------------------------------------------------------------------------|
| Filtres           | •                 | •                                                               | •                          |                             | · · · · ·           |                                |                                                                                                    |
| TOUT<br>DÉCOCHER  | N° Finess         | ¢<br>Raison Sociale                                             | \$<br>Région               | Catégorie<br>d'établissemen | Type de tinancement | GHT                            |                                                                                                    |
| 0                 | 130786049         | AP-HM                                                           | Provence-Alpes-Côte d'Azur | CHR/U                       | DGF                 | PACA-04/93104/Bouches-du-Rhône |                                                                                                    |
| établissement 1   | à 1 sur 1 (filtré | de 1 484 établissements au total) 6 établissements sélectionnés |                            |                             |                     | Précédent 1 Suivant            |                                                                                                    |
| VISUALISER        | LES RÉSULTA       | 8                                                               |                            |                             |                     |                                | Une recherche par mot clé est<br>possible : elle est réalisée sur<br>l'ensemble des champs (raison |
|                   |                   |                                                                 |                            |                             |                     |                                | social, région, catégorie,)                                                                        |

• Vous avez également la possibilité d'importer une sélection d'établissements au format CSV

#### Sélection des établissements du panier

Le tableau ci-dessous vous permet de naviger parmi la liste des établissements disponibles, et de cocher ceux que vous souhaitez agréger. Les sélections peuvent être sauvegardées sur votre poste, grâce au bouton "Exporter la sélection". Vous pouvez aussi importer un ou plusieurs fichiers préalablement mémorisés, et activer leur sélection grâce au bouton "Importer une sélection". Ét Information : Le fichier d'import/texport généré par l'application est de type CSV à séparateur virgule avec une première ligne d'entête Finess, Raison sociale puis un seul code finess par ligne. Lors d'un import, la raison sociale nest pas utilisée et peut être remplacée par n'importe que lexite (par ex. la ligne 010007987,FFF est valide pour désigner le CH d'Hauteville-Lompnes) Ce finiter dait frée enregistré avec une extension en tut, sauts de lignes DOS/Windows de type CRLF, et encodage UTF8. Il est consellé d'utiliser de préférence des fichiers réalisés à partir de l'application.

En cliquant sut « select. fichiers » vous pouvez importer votre panier d'établissements

Pour importer une sélection, sélectionnez <u>Sélect, fichiers</u> Aucun fichier choisi

ruis, acuvez le scan de vos nemers en enquant sur le bouton "Importer les fichiers" ci-dessous

| Exporter la séle | ction Import | er les fichiers Afficher 100 🔻 établissements par page |                         |                              | Reche                  | rcher :                               |  |
|------------------|--------------|--------------------------------------------------------|-------------------------|------------------------------|------------------------|---------------------------------------|--|
| Filtres          |              | •                                                      |                         | •                            |                        | BFC-07 / 27107 / Centre Franche-Comte |  |
| TOUT<br>DÉCOCHER | N" Finess    | Raison Sociale                                         | ¢<br>Région             | Catégorie<br>d'établissement | Type de<br>financement |                                       |  |
| ď                | 250000015    | CHU BE SANCON                                          | Bourgogne-Franche-Comté | CHRU                         | DGF                    | BFC-07 / 27107 / Centre Franche-Comté |  |
| ď                | 250000221    | HLP NAPPEZ MORTEAU                                     | Bourgogne-Franche-Comté | СН                           | DGF                    | BFC-07 / 27107 / Centre Franche-Comté |  |
| ď                | 250000239    | HL STE CROIX BAUME LES DAMES                           | Bourgogne-Franche-Comté | сн                           | DGF                    | BFC-07 / 27107 / Centre Franche-Comté |  |
| ଟ                | 250000452    | CHIC DE HAUTE-COMTÉ                                    | Bourgogne-Franche-Comté | сн                           | DGF                    | BFC-07 / 27107 / Centre Franche-Comté |  |

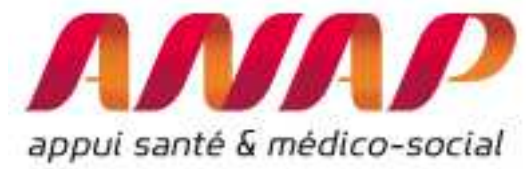

#### Utiliser le module « Concentration d'activité et valorisation »

Le module concentration d'activité et valorisation permet d'extraire le case-mix d'un établissement (ou d'un ensemble d'établissements), de fournir le taux de concentration des 10 premiers GHM réalisés et détaille les informations sur la valorisation de l'activité

Pour lancer le module, procéder aux 4 étapes dans la page d'accueil :

- 1/ Sélectionner « Etablissement » pour obtenir les résultats sur un seul établissement
- 2/ Sélectionner « Concentration d'activité »
- 3/ Sélectionner une région puis un établissement
- 4/ Cliquer sur « visualiser les résultats

| appui santé & médico-social           | ORFEE : Outil de Représentation des Flux Entre Etablissements                                                                                                    | 1 : sélectionner le choix<br>de la restitution<br>(établissement pour 1<br>seul établissement) |
|---------------------------------------|----------------------------------------------------------------------------------------------------|------------------------------------------------------------------------------------------------|
| FORMULAIRE D'INTERF                   | ROGATION DES DONNÉES                                                                                                    |                                                                                                |
| Choix de la restitution               | O Données agrégées O Panier d'établissements                                                                                                    |                                                                                                |
| Année                                 | 2015 ¥                                                                                                    | 2 · sélectionner                                                                               |
| Groupe Plannif                        | Tous GP confondus T                                                                                                    | <i>concentration d'activité</i>                                                                |
| Analyse de la performance             | Description d'activité     Concentration d'activité                                                                                                    |                                                                                                |
| Comparaison territoriale              | Flux d'échanges entre établissement     Champ d'activité: <u>SSR ▼ </u> Positionnement concurrentiel     Rayon en km: <u>10</u>                                                                                                    |                                                                                                |
| Région                                | Ile-de-France                                                                                                    | 3 : sélectionner une                                                                           |
| Etablissement                         | 750712184 - AP-HP<br>750790184 - CLINIQUE ROOSEVELT<br>750829053 - CENTRE D'AUTODIALVSE SODIAL<br>770016087 - CENTRE D'HEMODIALVSE DE MONTEREAU<br>770020055 - CENTRE NEPHROCARE MARINE LA VALLEE<br>770020057 - HÖTTAL PORCILLES - PONDATION COGNACO JAV | région puis un<br>établissement région                                                         |
|                                       | 770110013 - CH DE COULOMMIERS<br>770110021 - CH DE FONTAINEBLEAU<br>770110024 - CH MACAQUET DE MELUN<br>770110062 - CH DE MONTEREAU<br>770110070 - CH DE PROVINS                                                                                          |                                                                                                |
| VISUALISER LES RÉSULTATS              |                                                                                                    |                                                                                                |
|                                       | 4 : cliquer sur                                                                                                    |                                                                                                |
| · · · · · · · · · · · · · · · · · · · | « visualiser les<br>résultats »                                                                                                    |                                                                                                |

Après avoir cliqué, automatiquement une nouvelle page d'affiche.

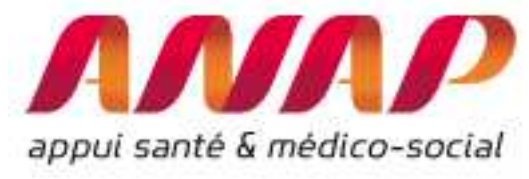

#### Présentation des résultats :

Le module présente l'ensemble du case-mix réalisés avec, en colonne, les caractéristiques suivantes :

- Code du GHM
- libellé du GHM
- nombre de séjours/séances du GHM
- nombre de jours du GHM
- valorisation en € de l'ensemble des séjours/séances du GHM. Il s'agit de la valorisation totale des séjours y/c suppléments, molécules onéreuses et DMI avant application du taux de remboursement (montant base de remboursement assurance maladie).
- % monorum de l'ensemble des séjours/séances du GHM
- Le % de transferts HAD et SSR de(s) établissement(s) sélectionné(s), ainsi que les % de transferts observés sur la base nationale (taux de transfert moyen par GHM) calculé pour chaque GHM suivant les mêmes règles de délai que dans le module « Description d'activité ».

En complément, l'indice de concentration de l'établissement (ou d'un ensemble d'établissements) est calculé. L'indice de concentration précise le poids relatif des 10 premiers GHM de l'activité :

- en pourcentage du nombre total de séjours
- en pourcentage du nombre total des journées
- en pourcentage de la valorisation globale annuelle

de séjours Indices de concentration ΛΝΛΡ atih ORFEE : Outil de Représentation des Flux Entre Etablissements Concentration d'activité et case-mix AGENCE TEC DE LINFORM Case-Mix(GHM) pour This GP - Région : NOUVELLE-AQUITAINE - Année : 2016 Indices de concentration : Séjour 41.95% / Journées : 2.64% / Valorisation : 14.72% % de Monorum : 87.27% Libellé Nb de o V 327400 9960586 0.0211 0.0152 0.0703 28Z04Z odialvse. en séance: 61.75 0.0575 28Z07Z 239432 0 22528823 99.05 0.6085 0.4499 0.0902 0.102 1689772 100.0 0.0481 0.035 0.0391 0.0972 28Z23Z exes d'irradiation e 9985 0 06K04J pie digestive diagnostique et anesthésie, en amb 91125 0 42333783 99.99 0.0011 0.0010 0.0198 0.0336 020051 ons sur le cristallin avec ou sans vitrecto 83901 100.0 0.0012 0.0012 0.0799 0.0387 28Z18Z Radiothérapie conformationnelle avec modulation d'intensité, en séance 55235 0 12244872 100.0 0.0163 0.0208 0.0416 0.0533 0.1309 28Z17Z 54460 9042601 99.93 0.0147 0.0633 0.0955 06K02Z Endoscopies digestives thérapeutiques et anesthésie : séjours de moins de 2 jours 52670 4109 31115452 99.40 0.0057 0.0092 0.0399 0.0417 28Z24Z 41746 561235 100.0 0.0359 0.046 0.0527 0.0804 15M05A Nouveau-nés de 3300g et âge gestationnel de 40 SA et assimilés (groupe nouveau-nés 1), sans problème significati 39312 139576 26759330 92.13 0.0051 0.1248 0.0025 0.0106 Affections de la bouche et des dents avec certaines extractions, réparations et prothèses dentaires, en ambulat 0.0003 0.0137 03K02J 35000 2225071 99.96 0.0000 0.0143 14Z14A 22851 84344 46298934 92.76 0.1532 0.7114 0.0000 0.0074 ents uniques par voie basse chez une multipare, sans co

*Taux de transfert par* 

GHM (HAD et SSR) en %

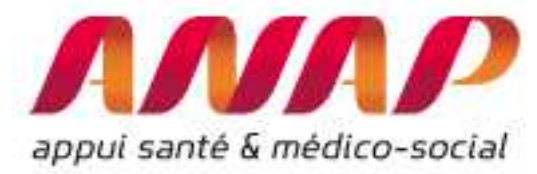

### Module « positionnement concurrentiel »

Plusieurs outils permettent d'appréhender et de comparer les activités d'établissements dans un même territoire. A titre illustratif, le module cartographique<sup>3</sup> d'Hospidiag<sup>®</sup> permet d'identifier la zone d'attractivité d'un établissement MCO, des lieux de séjours d'une zone géographique sélectionnée, des évolutions d'activité en cancérologie,...

Le module « positionnement concurrentiel » d'ORFEE est complémentaire : il permet de décrire l'activité d'un territoire en fonction des 83 GP, détaille l'évolution associée (année N comparée à l'année N-2) et l'évolution d'un établissement par rapport au territoire défini.

#### Définir un disque d'analyse

ORFEE permet de définir un territoire comme un disque de rayon R (en km) autour d'un établissement choisi (finess juridique). Naturellement, le rayon dépend de plusieurs paramètres qu'il faut soigneusement étudier : Activité considérée (...), situation géographique et topologique de l'établissement (route, relief, ...), densité de population,...

A titre illustratif, voici quelques ordres de grandeurs qui vous aiderons à identifier un territoire d'analyse (issue du module cartographique d'Hospidiag) :

| Typologie du territoire | Type d'Activité                        | Densité de population | R (km) du disque<br>d'analyse |  |
|-------------------------|----------------------------------------|-----------------------|-------------------------------|--|
| Urbain                  | Proximité<br>(pneumologie X08)         | Modéré (50 Hab. /km2) | 20-30                         |  |
| Rural                   | Proximité<br>(pneumologie X08)         | Faible                | 50-70                         |  |
| Urbain                  | Recours (par ex. grand<br>brulé - X17) | Elevé (500 Hab. /km2) | 100-200                       |  |
| Mixte                   | Proximité<br>(obstétrique)             | Elevé                 | 20-40                         |  |

A noter que l'ensemble des établissements de santé, quelque soit la région administrative d'origine, est analysée dans le disque d'analyse.

#### Utiliser le module positionnement concurrentiel

Sélectionner un établissement

Pour lancer le module, procéder aux 5 étapes dans la page d'accueil :

- 1/ Sélectionner « Etablissement »
- 2/ Sélectionner « Positionnement concurrentiel »
- 3/ Indiquer le rayon du disque d'analyse
- 4/ Sélectionner la région puis un établissement

<sup>&</sup>lt;sup>3</sup> www.cartographie-hospidiag.atih.sante.fr

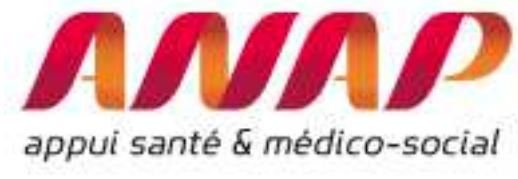

5/ Cliquer sur « visualiser les résultats »

La première étape consiste à sélectionner un établissement à comparer avec un territoire.

| appui santé & médico-social                            | ORFEE : Outil de Représentation des Flux Entre Etablissements                                                                                                    | A-              | 1. Sélectionner<br>~ « Etablissement »                 |
|--------------------------------------------------------|----------------------------------------------------------------------------------------------------|-----------------|--------------------------------------------------------|
| FORMULAIRE D'INTERR                                    | OGATION DES DONNÉES                                                                                                    |                 |                                                        |
| Choix de la restitution                                | 🔘 Données agrégées 🔘 Panier d'établissements 🛞 Etablissement                                                                                                    |                 |                                                        |
| Année<br>Groupe Plannif                                | Z015 •       Tous GP confordus                                                                                                    |                 | 2. Sélectionner                                        |
| Analyse de la performance<br>(établissement ou région) | Description d'activité     Concentration d'activité                                                                                                    |                 | concurrentiel »                                        |
| Comparaison territoriale<br>(établissement uniquement) | Positionnement concurentiel     Rayon en km : 30     Flux d'échanges entre établissement     Champ d'activité :     SSR                                                                                                    |                 |                                                        |
| Région<br>Etablissement                                | FRANCE ENTIERE     Image: Character Stress of Control of Control of Contr | 3. I<br>disq    | ndiquer Ici, le rayon du<br>ue d'analyse (ici de 30 km |
| /ISUALISER LES RÉSULTATS                               |                                                                                                    | auto            | our de l'établissement)                                |
|                                                        | 5. cliquer sur « visualiser les<br>tableaux                                                                                                    | 4.<br>un<br>étc | Sélectionner<br>e région puis un<br>ablissement        |

#### Restitution du module positionnement concurrentiel

Une fois les informations complétées (Finess Etablissement, rayon du disque, ...) 3 types d'informations sont disponibles :

- liste des établissements présents dans le disque d'analyse (avec la distance entre les FINESS juridique en km)
- Evolution comparée par GP
- Evolution des effectifs pour l'établissement et l'ensemble des établissements présents sur le disque d'analyse

#### Liste des établissements présents dans le disque d'analyse

La liste des établissements (FINESS, raison social), la catégorie (CH, CHRU, Privé, ESPIC), la région de rattachement ainsi que la distance à vol d'oiseau entre l'établissement (finess juridique) et l'établissement de référence sont fournis.

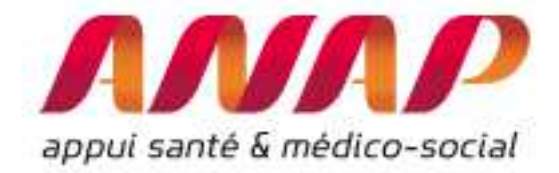

| Obs | N° Finess | Raison sociale                                 | Catégorie | Région          | Distance (km) |
|-----|-----------|------------------------------------------------|-----------|-----------------|---------------|
| 1   | 270000086 | CH DE GISORS                                   | СН        | Normandie       | 27.45         |
| 2   | 600008643 | CAB GASTRO ENTEROLOGIQUE                       | Privé     | Hauts-de-France | 34.47         |
| 3   | 600010862 | SAS CENTRE CHIRURGICAL DE CHANTILLY            | Privé     | Hauts-de-France | 36.89         |
| 4   | 600100168 | CENTRE MÉDICO-CHIRURGICAL                      | PSPH/EBNL | Hauts-de-France | 36.89         |
| 5   | 600100572 | CH DE CHAUMONT EN VEXIN                        | СН        | Hauts-de-France | 23.55         |
| 6   | 600100648 | CH DE CLERMONT                                 | СН        | Hauts-de-France | 23.64         |
| 7   | 600100713 | CH DE BEAUVAIS                                 | СН        | Hauts-de-France | 0.00          |
| 8   | 600101984 | GROUPEMENT HOSPITALIER PUBLIC DU SUD DE L'OISE | СН        | Hauts-de-France | 34.47         |
| 9   | 600101984 | GROUPEMENT HOSPITALIER PUBLIC DU SUD DE L'OISE | СН        | Hauts-de-France | 34.47         |
| 10  | 600110175 | CLINIQUE DU PARC SAINT LAZARE                  | Privé     | Hauts-de-France | 0.00          |
| 11  | 950000406 | HÔPITAL DE L'ISLE-ADAM                         | PSPH/EBNL | lle-de-France   | 36.86         |
| 12  | 950001370 | GH CARNELLE-PORTES DE L'OISE                   | СН        | lle-de-France   | 36.40         |
| 13  | 950015289 | GROUPEMENT HOSPITALIER INTERCOMMUNAL DU VEXIN  | СН        | lle-de-France   | 38.33         |
| 14  | 950300202 | CLINIQUE CONTI                                 | Privé     | lle-de-France   | 36.86         |

FINESS 600100713 :CH DE BEAUVAIS-Hauts-de-France-DGF-2015 Liste des établissements à moins de 40 km à vol d'oiseau

> Exemple des établissements à 40 km du CH de Beauvais (A noter des établissements issus des régions Normandie, Haut-de-France, et de l'ile de France)

#### Evolution comparée par GP

Dans le graphique correspondant, chaque GP est représenté par une boule. La taille de la boule est directement proportionnelle à l'activité réalisée (pendant l'année sélectionnée – ici 2015).

L'axe des abscisses (horizontal) présente la croissance de l'ensemble des établissements du territoire (tous les établissements dans le disque de rayon indiqué) entre l'année de référence (2015) et l'activité N-2 (2013), l'axe des ordonnées (verticale) présente la croissance de l'établissement entre l'année N (2015) et N-2 (2013). La croissance est calculée avec 2 années de profondeur.

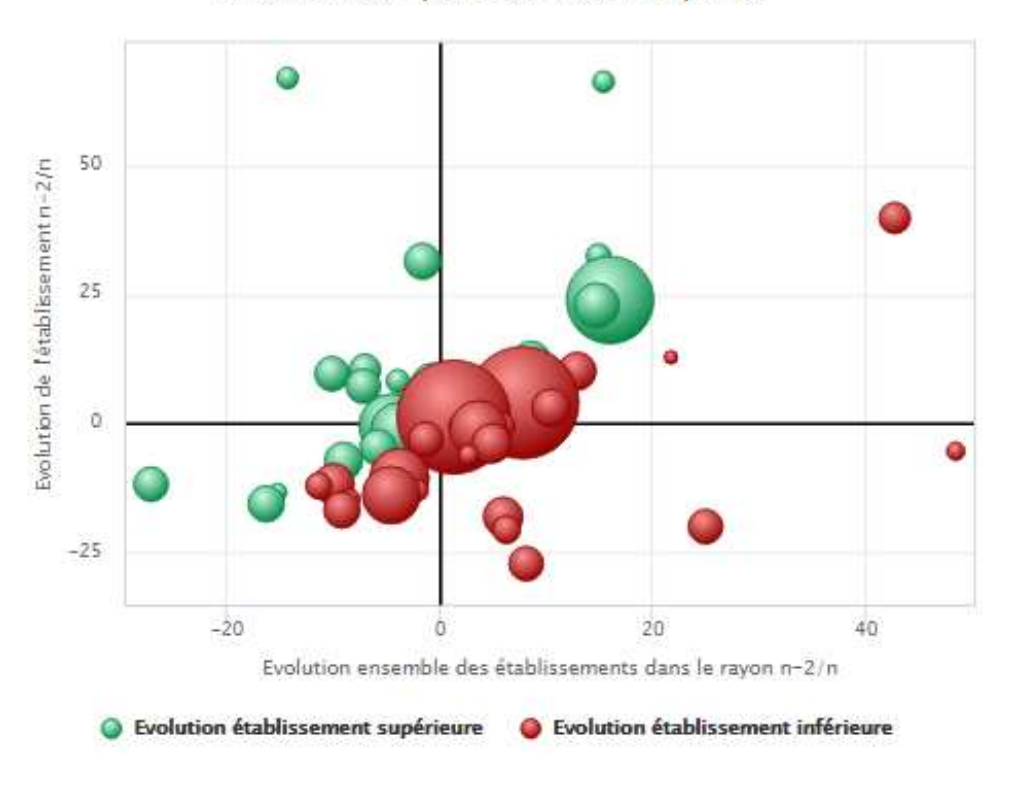

Evolution comparée de l'activité par GP

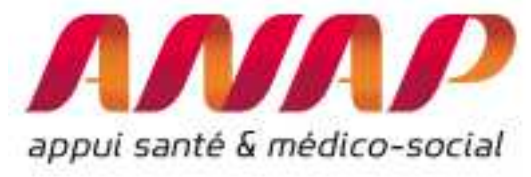

#### Comment lire le graphique :

En déplaçant votre souris sur chaque boule, les informations de caractérisation apparaissent :

- Nom du GP (ici X08 pour Médecine Pneumologie)
- Evolution de l'activité de l'établissement entre 2013 et 2015 (ici -4,9%)
- Evolution de l'activité des établissements proches entre 2013 et 2015 (ici 4,6%)
- Effectif du GP considéré pour l'année (effectif : 2 727 séjours en Pneumologie en 2015)

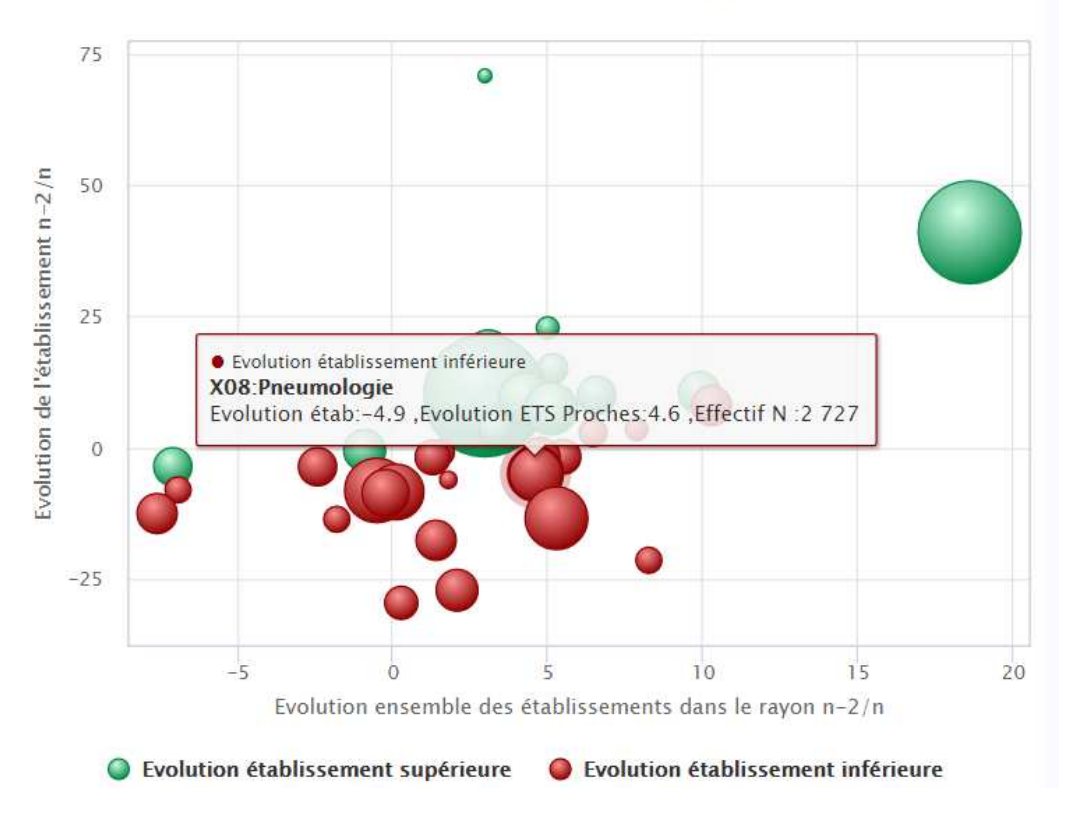

#### Evolution comparée de l'activité par GP

## Evolution des effectifs pour l'établissement et l'ensemble des établissements présents sur le disque d'analyse

Les données permettant de réaliser le graphique sont données sous forme de tableau :

- Code du Groupe Planification (GP)
- Nom du Groupe Planification (GP)
- Effectifs de l'établissement pour l'année N
- Effectifs de l'établissement pour l'année N-2
- Effectifs de l'ensemble des établissements présent dans le disque d'analyse pour l'année N
- Evolution (en %) des effectifs des GP de l'établissement
- Evolution (en%) des effectifs des GP de tous les établissements dans le disque d'analyse

A noter que le ratio Effectifs de l'établissement pour les années N/ Effectifs de l'ensemble des établissements présent dans le disque d'analyse pour l'année N fourni **la part de marché** de l'établissement (pour l'activité – GP- considéré) pour l'année N

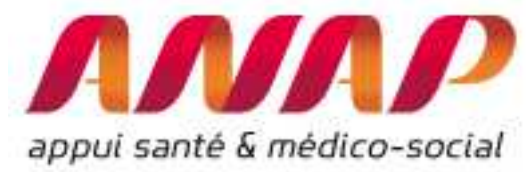

## FINESS 600100713 :CH DE BEAUVAIS-Hauts-de-France-DGF-2015 Evolution des effectifs pour l'établissement et l'ensemble des établissements à moins de 40 kms Par groupe Planification

| Obs | Code        | Groupe Plannif                                                         | Effectif Etablissement<br>2013 | Effectif Etablissement<br>2015 | Effectif ensemble des établissements<br>2015 | Part de marché de<br>l'établissement | Evolution Etablissement<br>(n<br>n-2) | Evolution ensemble des<br>Etablissement (n<br>n-2) |
|-----|-------------|------------------------------------------------------------------------|--------------------------------|--------------------------------|----------------------------------------------|--------------------------------------|---------------------------------------|----------------------------------------------------|
| 1   | <u>K10</u>  | Aff. génito-urinaires avec Acte classant non opératoire et endoscopies | 94                             | 157                            | 1385                                         | 11.3                                 | 67.0                                  | -14.2                                              |
| 2   | <u>X11</u>  | Gynécologie, Sénologie (hors Obstétrique)                              | 92                             | 153                            | 427                                          | 35.8                                 | 66.3                                  | 15.4                                               |
| 3   | <u>X22</u>  | Douleur et soins palliatifs                                            | 283                            | 396                            | 971                                          | 40.8                                 | 39.9                                  | 42.8                                               |
| 4   | <u>K06</u>  | Mise en place d'accès vasculaire                                       | 160                            | 212                            | 563                                          | 37.7                                 | 32.5                                  | 14.9                                               |
| 5   | <u>X23</u>  | Chimiothérapie (hors séances)                                          | 460                            | 605                            | 1130                                         | 53.5                                 | 31.5                                  | -1.6                                               |
| 6   | <u>\$02</u> | Chimiothérapie pour tumeur                                             | 4240                           | 5259                           | 11603                                        | 45.3                                 | 24.0                                  | 16.1                                               |
| 7   | <u>X20</u>  | Psychiatrie                                                            | 788                            | 969                            | 2269                                         | 42.7                                 | 23.0                                  | 14.8                                               |
| 8   | <u>X13</u>  | Appareil génital masculin                                              | 93                             | 105                            | 494                                          | 21.3                                 | 12.9                                  | 21.7                                               |
| 9   | <u>K09</u>  | ORL Stomato avec Acte classant non opératoire et endoscopies           | 633                            | 710                            | 1847                                         | 38.4                                 | 12.2                                  | 8.6                                                |
| 10  | <u>x05</u>  | Traumatologie et ablation de matériel de l'appareil locomoteur         | 352                            | 389                            | 976                                          | 39.9                                 | 10.5                                  | -7.0                                               |
| 11  | <u>C16</u>  | Chirurgie Ophtalmologique et greffe de cornée                          | 591                            | 651                            | 6488                                         | 10.0                                 | 10.2                                  | 13.0                                               |
| 12  | <u>C19</u>  | Chirurgie Urologique                                                   | 208                            | 229                            | 1450                                         | 15.8                                 | 10.1                                  | 5.8                                                |
| 13  | <u>C15</u>  | Chirurgie ORL stomato                                                  | 454                            | 498                            | 1924                                         | 25.9                                 | 9.7                                   | -10.1                                              |
| 14  | <u>C20</u>  | Chirurgie de l'appareil génital masculin                               | 181                            | 196                            | 2147                                         | 9.1                                  | 8.3                                   | -3.9                                               |
| 15  | <u>X15</u>  | Diabète, Maladies métaboliques, Endocrinologie (hors complications)    | 829                            | 892                            | 2035                                         | 43.8                                 | 7.6                                   | -0.7                                               |
| 16  | <u>C17</u>  | Chirurgie Gynécologique                                                | 334                            | 359                            | 2548                                         | 14.1                                 | 7.5                                   | 9.1                                                |
| 17  | 002         | Césariennes                                                            | 466                            | 500                            | 1660                                         | 30.1                                 | 7.3                                   | -7.2                                               |
| 18  | <u>C25</u>  | Chirurgie inter spécialités                                            | 230                            | 244                            | 1426                                         | 17.1                                 | 6.1                                   | 1.9                                                |
| 19  | <u>X03</u>  | Neurologie médicale                                                    | 1545                           | 1613                           | 4044                                         | 39.9                                 | 4.4                                   | 3.9                                                |
| 20  | <u>\$01</u> | Dialyse                                                                | 8977                           | 9346                           | 23979                                        | 39.0                                 | 4.1                                   | 7.9                                                |
| 21  | <u>C18</u>  | Chirurgie du sein                                                      | 168                            | 174                            | 731                                          | 23.8                                 | 3.6                                   | -3.9                                               |
|     |             |                                                                        |                                |                                |                                              |                                      |                                       |                                                    |

A noter que seules les GP de l'établissement dont l'effectif est supérieur à 100 séjours/séances par an sont restitués.

Par ailleurs, il est possible de sélectionner l'un des Groupe planification et ainsi d'afficher les parts de marché et d'évolution associées entre N et N-2. Par exemple ici, nous sélectionnons le GP C16 : Chirurgie Ophtalmologique et greffe de cornée :

|      |                       | FINESS 60010<br>Part de marché des ét<br>GP    | 00713 :CH<br>ablisseme<br>C16 :Chirur | I DE BEAUV<br>nts dans un r<br>gie Ophtalmolo | AIS-Hauts-c<br>ayon de 40 l<br>gique et greffe | le-France-D<br>em autour de<br>de cornée | IGF-2015<br>e l'établisseme | ent                 |                     |
|------|-----------------------|------------------------------------------------|---------------------------------------|-----------------------------------------------|------------------------------------------------|------------------------------------------|-----------------------------|---------------------|---------------------|
| Rang | N <sup>®</sup> Finess | Raison sociale                                 | Catégorie                             | Région                                        | Effectif 2013                                  | Effectif 2015                            | Evolution 2015<br>2013      | Part de marché 2015 | Part de marché 2013 |
| 1    | 950300202             | CLINIQUE CONTI                                 | Privé                                 | lle-de-France                                 | 2906                                           | 4406                                     | 51.6                        | 34.0                | 25.3                |
| 2    | 600101984             | GROUPEMENT HOSPITALIER PUBLIC DU SUD DE L'OISE | СН                                    | Hauts-de-France                               | 2592                                           | 2464                                     | <mark>-4</mark> .9          | 19.0                | 22.6                |
| 3    | 600010862             | SAS CENTRE CHIRURGICAL DE CHANTILLY            | Privé                                 | Hauts-de-France                               | 1602                                           | 1884                                     | 17.6                        | 14.5                | 13.9                |
| 4    | 600110175             | CLINIQUE DU PARC SAINT LAZARE                  | Privé                                 | Hauts-de-France                               | 1764                                           | 1600                                     | -9.3                        | 12.3                | 15.4                |
| 5    | 600100713             | CH DE BEAUVAIS                                 | СН                                    | Hauts-de-France                               | 1182                                           | 130                                      | 10.2                        | 10.0                | 10.3                |
| 6    | 600100168             | CENTRE MÉDICO-CHIRURGICAL                      | PSPH/EBNL                             | Hauts-de-France                               | 846                                            | 974                                      | 3.3                         | 6.7                 | 7.4                 |
| 7    | 270000086             | CH DE GISORS                                   | СН                                    | Normandie                                     | 260                                            | 224                                      | -13.8                       | 17                  | 2.3                 |
| 8    | 950001370             | GH CARNELLE-PORTES DE L'OISE                   | СН                                    | lle-de-France                                 | 332                                            | 222                                      | -33.1                       | 1.7                 | 2.9                 |
| 9    | 600008643             | CAB GASTRO ENTEROLOGIQUE                       | Privé                                 | Hauts-de-France                               | 4                                              | 6                                        | 12                          | ÷                   | 14                  |
| 10   | 600100572             | CH DE CHAUMONT EN VEXIN                        | СН                                    | Hauts-de Prance                               |                                                | -                                        | 10                          | 23                  | 2                   |
| 11   | 600100648             | CH DE CLERMONT                                 | СН                                    | Hauts-de-France                               | 2                                              |                                          |                             |                     | 0.0                 |
| 12   | 950000406             | HÔPITAL DE LISLE-ADAM                          | PSPHEBNL                              | lle-de-France                                 |                                                |                                          |                             | 6                   |                     |
| 13   | 950015289             | GROUPEMENT HO SPITALIER INTERCOMMUNAL DU VEXIN | СН                                    | lle-de-France                                 | 14                                             | 5                                        | 14                          | 8                   | 14                  |

marché (en %)

considérée

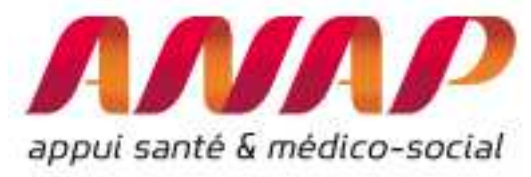

#### Interprétations :

**Les 4 cadrans** : Les axe horizontal et vertical (X=0, Y=0), séparent le graphique en 4 cadrans. Un premier niveau d'analyse consiste à d'identifier dans quels quadrants se situe chaque GP.

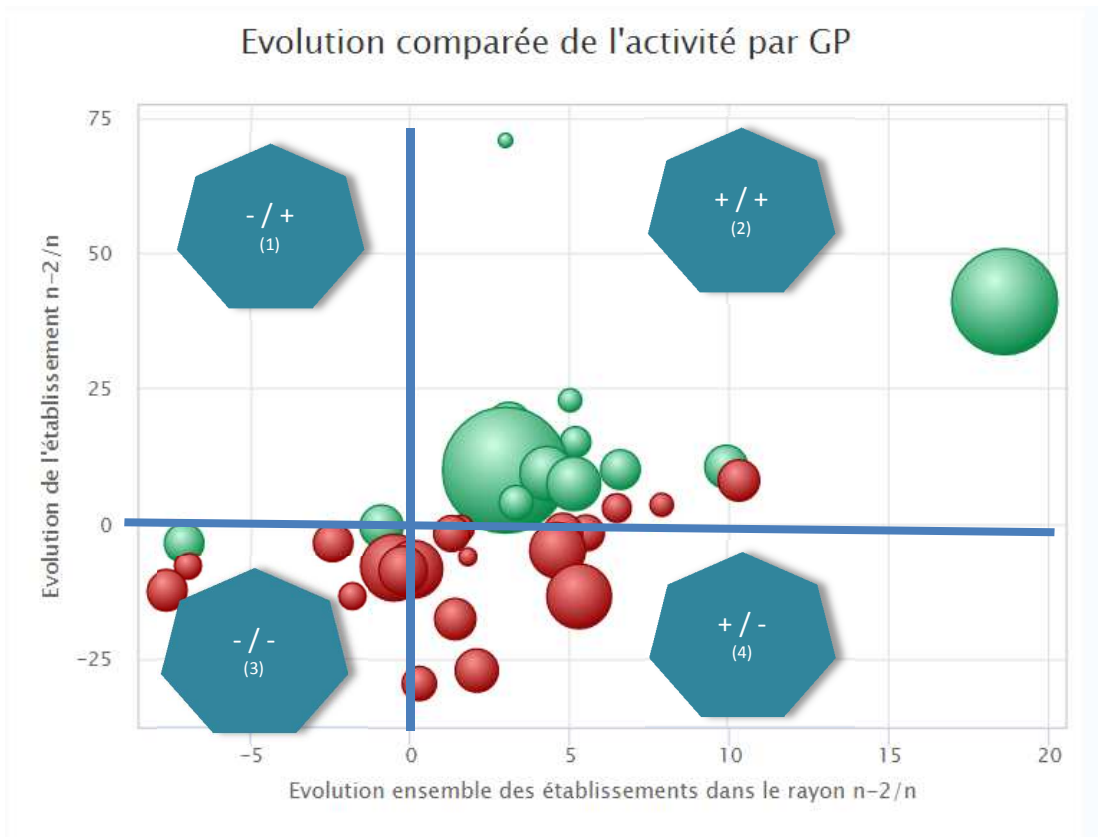

En fonction du positionnement d'un GP, l'analyse stratégique associée et donc l'anticipation des actions à réaliser est très différente.

Afin d'aider dans l'analyse, on indique ici certains exemples d'actions en fonction du cadran dans lequel se trouve le GP :

| Cadran | Evolution⁴<br>du<br>territoire | Evolution de l'établissement | Interprétations                                                                                                    |
|--------|--------------------------------|------------------------------|----------------------------------------------------------------------------------------------------|
| 1      | Décroissance<br>(-)            | Croissance<br>(+)            | L'établissement est en croissance contrairement à son<br>territoire.<br>C'est une situation contrastée et parfois délicate à analyser.<br>En effet, d'un côté les activités (GP) sont une force de<br>l'établissement (toute en croissance de part de marché) et<br>constituent potentiellement un levier stratégique important.<br>D'un autre côté, un territoire en décroissance signifie<br>globalement un recours moins important qu'il faut anticiper.<br>Par ailleurs, dans ce cas, il peut être intéressant de<br>s'interroger sur l'attractivité globale du territoire : à cet effet, |

<sup>&</sup>lt;sup>4</sup> Evolution du territoire dans le sens de l'évolution des établissements présents dans le disque d'analyse

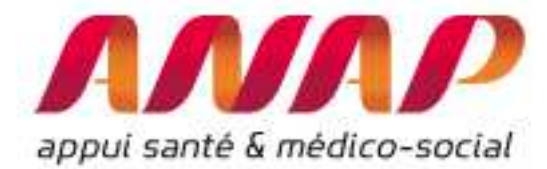

|   |                     |                     | l'outil « cartographie de l'attractivité de l'établissement »<br>(http://cartographie-hospidiag.atih.sante.fr permet d'y<br>répondre.<br>La stratégie pour ces activités devra donc faire la synthèse de<br>difficultés à venir alors même que les professionnels<br>(médecins, cadres, partenaires) constatent objectivement<br>une croissance. Un travail de pédagogie vers les<br>opérationnels, de partage d'analyse est souvent nécessaire<br>pour de telles activités.                                              |
|---|---------------------|---------------------|----------------------------------------------------------------------------------------------------|
| 2 | Croissance<br>(+)   | Croissance<br>(+)   | Les activités de l'établissement et du territoire sont en croissance.<br>Il est nécessaire de comparer la croissance de l'établissement par rapport au territoire (croissance relative – voir section suivante) afin d'identifier le gain ou la perte de part de marché et d'affiner la stratégie à mettre en œuvre.                                                                                                    |
| 3 | Décroissance<br>(-) | Décroissance<br>(-) | Ces activités sont en difficultés pour l'établissement et plus<br>globalement pour le territoire.<br>Pour de telles activités, il est capital d'établir une stratégie<br>réaliste voir conservatrice tant l'incertitude est grande.<br>Un établissement qui aurait une part significative de ses<br>activités dans ce cadran devrait rapidement anticiper des<br>mesures d'adaptation et de diversification.                                                                                                    |
| 4 | Croissance<br>(+)   | Décroissance<br>(-) | L'établissement décroche et il existe un risque important<br>pour ces activités (GP) car bien que le territoire soit en<br>croissance, l'établissement a perdu de l'activité entre les<br>années N et N-2.<br>Dans ce cadran, les parts de marchés sont toutes en<br>décroissance<br>Si certaines de ces activités sont stratégiques pour<br>l'établissement, il doit en priorité, mettre en place des actions<br>d'amélioration (concentration, alliances et coopération,<br>modernisation de l'appareil de production,) |

Croissance relative (bulles vertes ou rouges) :

En complément de l'analyse par cadran, les graphiques permettent d'identifier rapidement si la croissance d'activité de l'établissement est supérieure (verte) ou inférieur (rouge) à la croissance d'activité du territoire de référence.

Il s'agit de comparer, pour chaque GP (boule), la croissance d'activité de l'établissement avec le territoire de référence : Si la boule est verte c'est que le GP de l'établissement croit plus vite que l'ensemble des établissements de référence, si la boule est rouge, il croit moins vite. La couleur nous renseigne donc sur la **croissance « relative »** de chaque GP, c'est-à-dire, si pour chaque GP, l'établissement à réaliser une croissance supérieure ou inférieure que celle de l'ensemble des établissements.

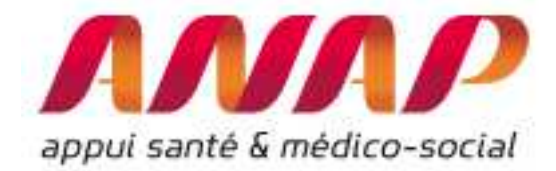

A noter qu'afin d'améliorer l'affichage, l'outil ORFEE permet de sélectionner l'une ou l'autre des représentations (évolution supérieure ou inférieure aux établissements de référence) en sélectionnant (ou désélectionnant) les évolutions désirées :

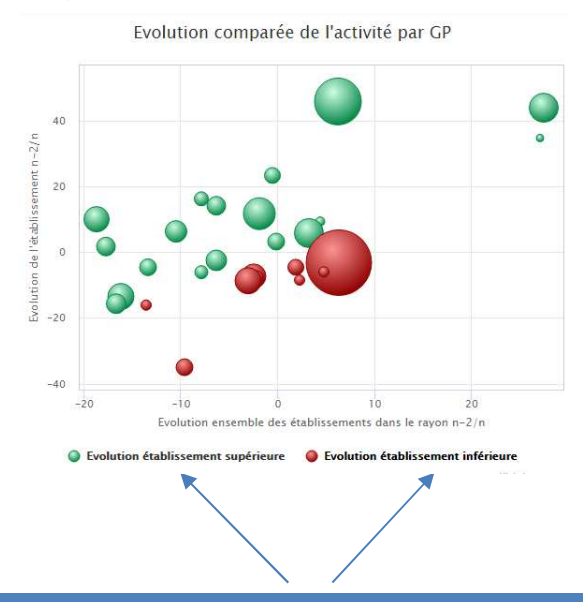

*En sélectionnant ou désélectionnant les évolutions supérieures ou inférieures, on affiche uniquement les informations correspondantes. Automatiquement l'échelle s'adapte au graphique* 

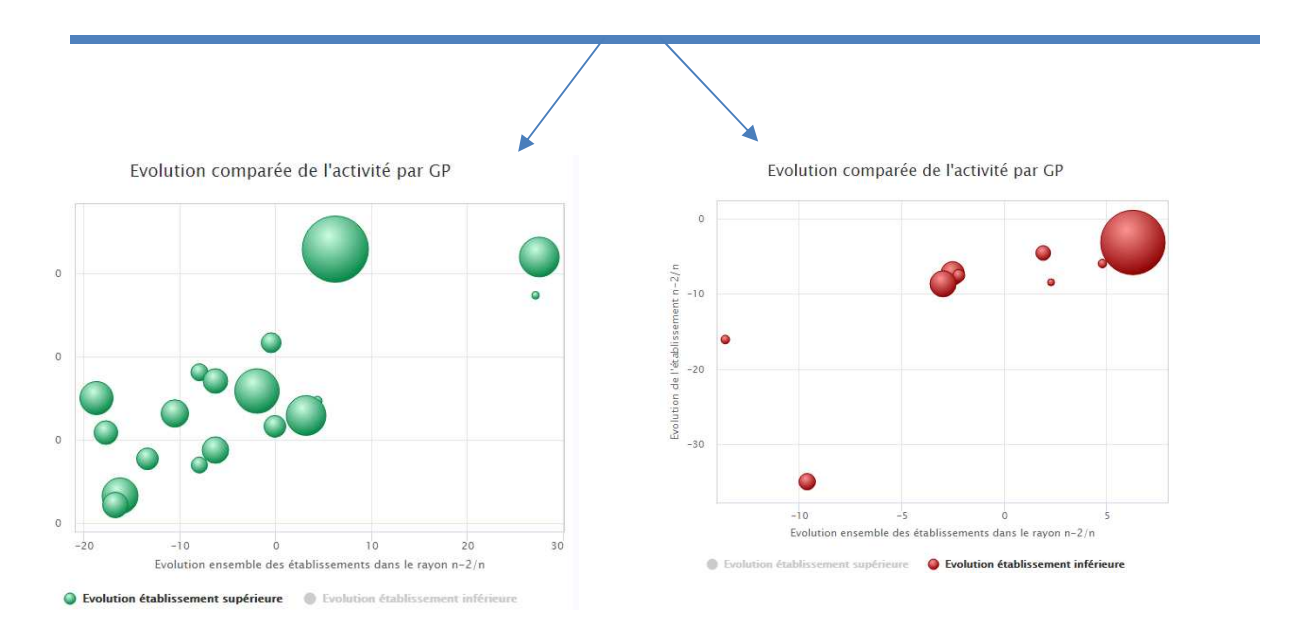

La partie 3 présente des exemples d'analyses réalisées avec le module « Positionnement concurrentiel » (p38).

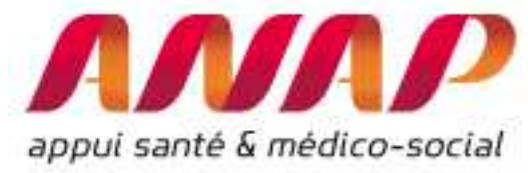

## Utiliser le module « Flux d'échanges entre établissements »

Le module Flux d'échanges entre établissements décrit les échanges entre établissements concernant les flux entre établissements MCO, entre établissements MCO et SSR et entre établissement MCO et HAD<sup>5</sup>, que ce soit aux niveaux régionaux, pour un groupe d'établissement (panier d'établissements) ou pour un établissement donné.

Il est possible de sélectionner une région (données agrégées), un panier d'établissement, un établissement

/

| appul santé & médico-social                            | ORFEE : Outil de Représentation des Flux Entre Etablissements                                                                                                    |
|--------------------------------------------------------|----------------------------------------------------------------------------------------------------|
| FORMULAIRE D'INTERI                                    | ROGATION DES DONYÉES                                                                                                    |
| Choix de la restitution                                | Données agrégées      Panier d'établissements      Etablissement                                                                                                    |
| Année                                                  | 2015 ¥                                                                                                    |
| Groupe Plannif                                         | Tous GP confondus                                                                                                    |
| Analyse de la performance<br>(établissement ou région) | Description d'activité     Concentration d'activité                                                                                                    |
| Comparaison territoriale<br>(établissement uniquement) | Positionnement concurentiel     Rayon en km : 30     Flux d'échanges entre établissement     Champ d'activité :     SSR                                                                                                    |
| Région                                                 | FRANCE ENTIERE                                                                                                    |
| Etablissement                                          | Etablissements de la sélection (1484) 010007300 - CLINIQUE AMBULATOIRE CENDANEG 010007307 - CH HAUTEVILLE-LOMPNES 010008407 - CH DU HAUT BUGEY 010099132 - CHIC AIN VAL DE SAONE 010780054 - CH BOURG EN BRESSE 010780054 - CH BOURG EN BRESSE 010780052 - CH DE BELLEY 010780053 - CH MONTPENSIER TREVOUX 010780120 - CH DE MEXIMIEUX 010780138 - CH DE PONT DE VAUX |

#### Représentation pour un établissement

La sélection d'un établissement se réalise de la manière suivante :

- 1/ choix de l'année, du groupe planification (Tous GP par défaut)
- 2/ sélection du module « flux d'échange entre établissement »

<sup>&</sup>lt;sup>5</sup> A noter qu'il n'est pas possible de visualiser les flux « SSR-HAD » dans cette version d'ORFEE.

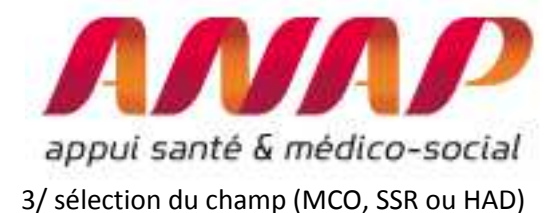

4/ sélection de la région puis de l'établissement (possibilité de présélectionner la région afin de filtrer uniquement les établissements de la région)

5/ Cliquer sur « visualiser les résultats »

1. Sélectionner « Etablissement », ou « panier d'établissements »

| FORMULAIRE D'INTE                                     | RROGATION DES DONNEES                                                                                                    |                                                                                                    |
|-------------------------------------------------------|----------------------------------------------------------------------------------------------------|----------------------------------------------------------------------------------------------------|
| Choix de la restitution                               | O Données agrégées Panier d'établissements  Etablissement                                                                                                    |                                                                                                    |
| Année                                                 | 2015 V                                                                                                    | <u> </u>                                                                                           |
| Groupe Plannif                                        | Tous GP confondus                                                                                                    | l'année N d'analyse                                                                                |
| Analyse de la performance<br>Comparaison territoriale | Concentration d'activité  Flux d'échanges entre établissement  Champ d'activité :  MCO    Champ d'activité :  MCO                                                                                                    | 3Sélectionner                                                                                      |
| Région                                                | Bourgogne-Franche-Comté 🔻                                                                                                    | « flux d'échange entre                                                                             |
| tablissement                                          | 710780214 - HL LOUHANS<br>710780283 - CH LES CHANAUX<br>710780644 - CH DE PRAY<br>710780654 - CH DE PRAY<br>710780958 - CH WILLIAM MOREY<br>710780586 - HL CLUNY<br>710781368 - HL CLUNY<br>710781360 - HL BELNAY<br>710781360 - HL BELNAY<br>7107813451 - HÓPITAL D'AUTUN<br>710781586 - CH ALIGRE BOURBON-LANCY<br>710781586 - CH ALIGRE BOURBON-LANCY<br>710781586 - CH ALIGRE BOURBON-LANCY | établissement »<br>recherché : Indiquer<br>MCO, SSR ou HAD<br>suivant le type de flux<br>recherché |

#### Restitution :

Le module « flux d'échange entre établissement » décrit, pour l'établissement considéré (ici le CH de Paray), l'ensemble des établissements ayant transférés ou reçus 2 patients ou plus dans l'année. Pour chaque établissement, les informations suivantes sont disponibles :

- le finess et le nom de l'établissement,
- la catégorie de l'établissement,
- le nombre de séjours issue de l'établissement et transmis vers l'établissement sélectionné
- le nombre de séjours issus de l'établissement sélectionné et transmis vers l'établissement
- le nombre total de séjours transféré

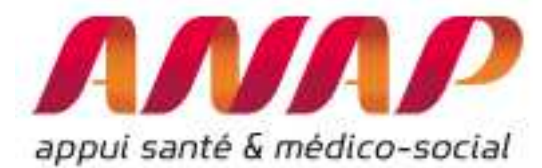

A noter que les établissements sont classés en ordre décroissant du nombre total de séjours transférés. Une restitution graphique permet de visualiser les flux d'amont (bleu clair) et flux d'aval (bleu foncé) :

| ste de | s établiss | ements MCO en relation<br>Nombre de transfert | s avec le(s<br>s totaux su | s) établisse<br>Jpérieur à l | ement(s) s<br>2         | électionné           | (5)                                                                                      |
|--------|------------|-----------------------------------------------|----------------------------|------------------------------|-------------------------|----------------------|------------------------------------------------------------------------------------------|
| Obs    | Finess     | Raison sociale                                | Catégorie                  | Ttransferts<br>en entrée     | Transferts<br>en sortie | Transferts<br>totaux | Etablissements en relation avec le(s) établissement(s) sélectionné(s) (Nb transf $> 2$ ) |
| 1      | 710780263  | CH LES CHANAUX                                | СН                         | 11                           | 74                      | 85                   | Tous GP                                                                                  |
| 2      | 210780581  | CHU DE DIJON                                  | CHR/U                      | 10                           | 55                      | 65                   | Autres ES Effectif<3                                                                     |
| 3      | 710780958  | CH WILLIAM MOREY                              | СН                         | 7                            | 53                      | 60                   | 710976705 SIH CH MONTCEAU-LES-MINES                                                      |
| 4      | 710781568  | CH ALIGRE BOURBON-LANCY                       | СН                         | 3                            | 11                      | 14                   | 210780979 CLINIQUE DE FONTAINE                                                           |
| 5      | 690781810  | HO SPICE S CIVIL S DE LYON                    | CHR/U                      | 1                            | 10                      | 11                   | 030780118 CH VICHY                                                                       |
| 6      | 690805361  | CH ST JOSEPH ST LUC                           | PSPH/EBNL                  | 0                            | 5                       | 5                    | 710006859 POLYCLINIQUE DU VAL DE SAONE                                                   |
| 7      | 690000880  | CENTRE LEON BERARD                            | CLCC                       | 1                            | 3                       | 4                    | 690000880 CENTRE LEON BERARD                                                             |
| 8      | 710006859  | POLYCLINIQUE DU VAL DE SAONE                  | Privé                      | 0                            | 4                       | 4                    | 690805361 CH ST JOSEPH ST LUC                                                            |
| 9      | 030780118  | CH VICHY                                      | СН                         | 0                            | 3                       | 3                    | 690781810 HOSPICES CIVILS DE LYON                                                        |
| 10     | 210780979  | CLINIQUE DE FONTAINE                          | Privé                      | 0                            | 3                       | 3                    | 710781568 CH ALIGRE BOURBON-LANCY                                                        |
| 11     | 690023411  | HÔPITAL PRIVÉ JEAN MERMOZ                     | Privé                      | 0                            | 3                       | 3                    | 710780958 CH WILLIAM MOREY                                                               |
| 12     | 710976705  | SIH CH MONTCEAU-LES-MINES                     | СН                         | 2                            | 1                       | 3                    | 210780501 CH0 LE UIJUN<br>710780263 CH LES CHANAUX                                       |
| 42     |            | Autras ES Effectife?                          |                            | -                            | 20                      | 24                   | 20 10 0 10 20 30 40 50 60 70 80                                                          |
| - 13   |            | Hattes Lo Lifeoulso                           |                            | 4                            | 20                      | 24                   | Entrée Sortie                                                                            |

Par ailleurs, le module permet de préciser le détail des transferts par GP. En cliquant sur le code du GP, on affiche le détail des flux pour chaque établissements (exemple ici avec la neurologie médicale)

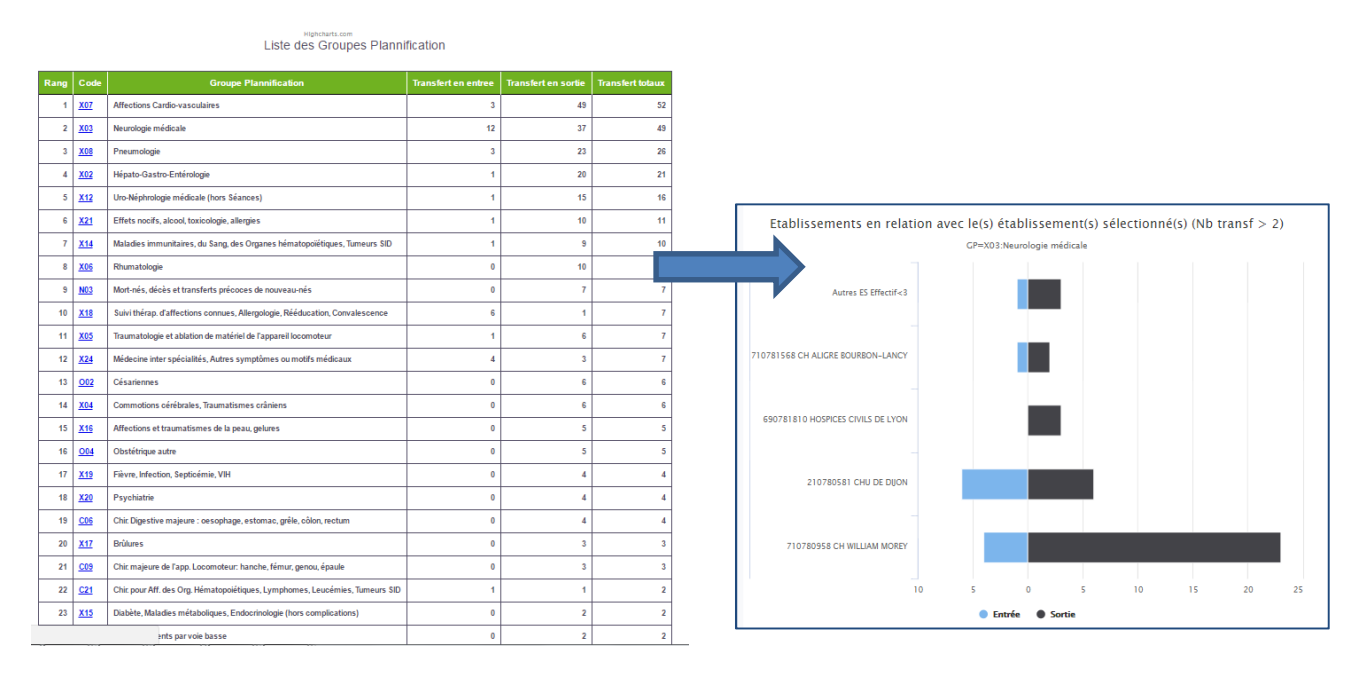

Ici sont représentés tous les transferts MCO/MCO pour le CH de Paray (en amont – Blue, en aval, noir), uniquement pour l'activité « Neurologie Médicale X03).

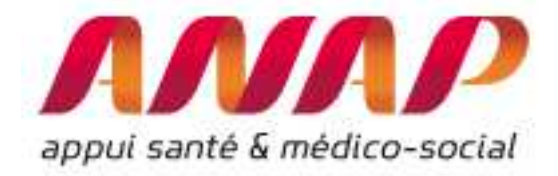

#### Représentation pour une région

De manière complémentaire, il est possible de caractériser l'ensemble des flux d'une région :

1/ Sélectionner « données agrégées » (ainsi que le choix de l'année, du groupe planification (Tous GP par défaut))

2/ sélection du module « flux d'échange entre établissement »et sélection du champ (MCO, SSR ou HAD)

3/ sélection de la région (possibilité de présélectionner la région « France Entière » afin de réaliser l'étude sur l'ensemble des établissements de France)

4/ Cliquer sur « visualiser les résultats »

| FORMULAIRE D'INTERF       | ROGATION DES DONNÉES                                                                                                    | 1. Selectionner « donne<br>agrégées »                                                                                            |
|---------------------------|----------------------------------------------------------------------------------------------------|----------------------------------------------------------------------------------------------------|
| Choix de la restitution   | Données agrégées      O Panier d'établissements      Etablissement                                                                                                    |                                                                                                    |
| Année                     | 2015 ¥                                                                                                    |                                                                                                    |
| Groupe Plannif            | Tous GP confondus                                                                                                    | 1. Sélectionner l'année N                                                                                                    |
| Analyse de la performance | Description d'activité     Concentration d'activité     Flux d'échanges entre établissement Champ d'activité : MCO                                                                                                    | u anaiyse                                                                                                    |
| têgion<br>Etablissement   | Bourgogne-Franche-Come<br>FRANCE ENTIERE<br>Guadeloupe<br>Guyane<br>La Réunion<br>Cotte-DOR - CH-HCO<br>Ile-de-France<br>Bourgogne-Franche-Come<br>To-CH-RNCICALE DE CHENÔVE<br>Normandie<br>Russe<br>Grand Etr<br>Pays de la Loire<br>Bretagne<br>Bretagne<br>France<br>Franc | 2. Sélectionner « flux<br>d'échange entre<br>établissement » et Indiquer<br>MCO, SSR ou HAD suivant le<br>type de flux recherché |
| SUALISER LES RÉSULTATS    | actania<br>Auvegne-Khes-Cite d'Azur<br>Corse<br>3. Sélectionner une région (France                                                                                                    | e entière est                                                                                                    |

#### Restitution des résultats :

Après avoir cliqué sur « visualiser les résultats », une page s'ouvre automatiquement présentant les résultats de tous les établissements de la région (flux en amont de l'établissement, flux en aval)

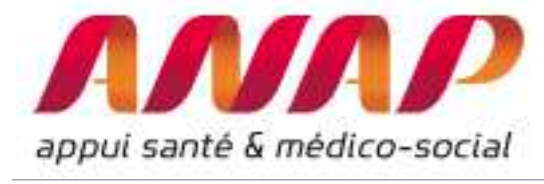

ANNP attih

ORFEE : Outil de Représentation des Flux Entre Etablissements Analyse des transferts mco entre établissements

Liste des établissements Région : Bourgogne-Franche-Comté - Année : 2015 Tous GP

| Rang | N° Finess        | Raison sociale                           | Catégorie | Transfert en entrée | Transfert en sortie | Transfert totaux |
|------|------------------|------------------------------------------|-----------|---------------------|---------------------|------------------|
| 1    | <u>210780581</u> | CHU DE DIJON                             | CHR/U     | 1893                | 940                 | 2833             |
| 2    | 250000015        | CHU BE SANCON                            | CHR/U     | 1157                | 485                 | 1642             |
| 3    | <u>710780958</u> | CH WILLIAM MOREY                         | СН        | 420                 | 546                 | 966              |
| 4    | 89000037         | CHAUXERRE                                | СН        | 419                 | 404                 | 823              |
| 5    | <u>580780039</u> | CH DE L'AGGLOMÉRATION DE NEVERS          | СН        | 271                 | 438                 | 709              |
| 6    | 710780263        | CH LES CHANAUX                           | СН        | 239                 | 350                 | 589              |
| 7    | <u>390780146</u> | CHLONS                                   | СН        | 148                 | 353                 | 501              |
| 8    | 210780136        | CLINIQUE MÉDICO-CHIRURGICALE DE CHENÔVE  | Privé     | 30                  | 468                 | 498              |
| 9    | 890970569        | CH SENS                                  | СН        | 192                 | 286                 | 478              |
| 10   | 210012175        | HO SPICE \$ CIVILS DE BEAUNE             | СН        | 82                  | 375                 | 457              |
| 11   | <u>210780706</u> | CH ROBERT MORLEVAT SEMUR EN AUXOIS       | СН        | 209                 | 239                 | 448              |
| 12   | 210012142        | CH DE LA HAUTE COTE-D'OR - CH-HCO        | СН        | 124                 | 321                 | 445              |
| 13   | 210780979        | CLINIQUE DE FONTAINE                     | Privé     | 358                 | 67                  | 425              |
| 14   | <u>700004591</u> | GROUPEMENT HOSPITALIER DE LA HAUTE SAONE | СН        | 101                 | 305                 | 406              |
| 15   | 710976705        | SIH CH MONTCEAU-LE S-MINE S              | СН        | 122                 | 258                 | 375              |
| 16   | <u>390780609</u> | CH PASTEUR DOLE                          | СН        | 145                 | 221                 | 366              |
| 17   | 90000365         | HÔPITAL NORD FRANCHE COMTE               | сн        | 133                 | 224                 | 357              |
| 18   | 710978347        | HOTEL-DIEU DU CREUSOT                    | PSPH/EBNL | 164                 | 182                 | 346              |
| 19   | <u>710781451</u> | HÔPITAL D'AUTUN                          | СН        | 85                  | 216                 | 301              |
|      |                  |                                          |           |                     |                     |                  |
|      |                  |                                          |           |                     |                     |                  |
|      | flux             | Entrant dans                             |           | F                   | lux sortant         | de               |
|      | ľéta             | ıblissement                              |           | P                   | établissem          | ent              |

#### Sélection d'un GP

Il est possible d'obtenir toutes les informations régionales, uniquement à l'échelle d'un GP. Pour cela sélectionner dans l'interface le Groupe Planification désiré et lancer l'analyse

| AGENCE ECH<br>BERLENSTALL                                                                                                    |                                                                                                    | ORFEE : Outil de Représent                                                                                                    | ation des FLu | ix Entre Etablissements                                                                                                    |
|----------------------------------------------------------------------------------------------------|----------------------------------------------------------------------------------------------------|----------------------------------------------------------------------------------------------------|---------------|----------------------------------------------------------------------------------------------------|
| Séléction de l'année                                                                                                    | 2015 ¥                                                                                                    |                                                                                                    |               |                                                                                                    |
|                                                                                                    | Région                                                                                                    | Ile-de-France T                                                                                                    |               |                                                                                                    |
| Sélection axe géographique                                                                                                    | Etablissement                                                                                                    | 020000261                                                                                                    | Choix du Fine | ess                                                                                                    |
|                                                                                                    | GHT                                                                                                    | ARA-01 :Allier Puy-de-Dôme                                                                                                    |               |                                                                                                    |
| Séléction du Groupe Plannif                                                                                                    | C02 :Chirurgie du r                                                                                                    | achis, Neuro-chirurgie 🔹 🔻                                                                                                    |               |                                                                                                    |
| Comparaison territoriale<br>(établissement uniquement)<br>Analyse de la performance<br>(établissement ou région)<br>Visualiser les tableaux | C01 Transplant. d'<br>602 - Chrunge du r<br>C03 - Neurostimulat<br>C04 - Chri. c ardiot-H<br>C05 - Chri. majeure<br>C05 - Chri. Migaetu<br>C07 - Chri. Viscerial<br>C08 - Chri. majeure<br>C09 - Chri. majeure<br>C10 - Arthroscopies<br>C11 - Chriurgie San<br>C12 - Traumatismes<br>C13 - Stimulateurs,<br>C14 - Chriurgie C04<br>C14 - Chriurgie C04<br>C16 - Chriurgie C04<br>C17 - Chriurgie G04<br>C17 - Chriurgie G04<br>C19 - Chriurgie G04 | organes (hors greffes de moelle & cornée)<br>achis, Neuro-chirurgio<br>eurs<br>oracique (hors transplant, d'organe), Pontages aorto-soronariens<br>sur le tonax, l'app, respiratoire, interventions sous thoracceopie<br>e majeure : oesophage, estomac, gréle, côlon, rectum<br>e autre : rate, gréle, colon, proctologie, hermies<br>iliaire et pancréatique<br>de l'app. Locomoteur: hanche, fémur, genou, épaule<br>Biopsies ostéo-articulaires<br>multiples graves<br>Défibrillateurs cardiaques<br>: ulaire<br>. stomato<br>talmologique et greffe de comée<br>écologique<br>ein<br>ogique |               | La sélection d'un seul GP se réalise dans<br>l'interface « sélection d'un Groupe<br><u>Planifi</u> cation » et permet de sélectionne<br>le GP désiré (ici Chirurgie du Rachis). |

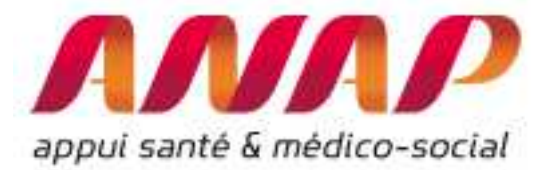

Les analyses de transferts entre établissements seront focalisées sur le GP sélectionné :

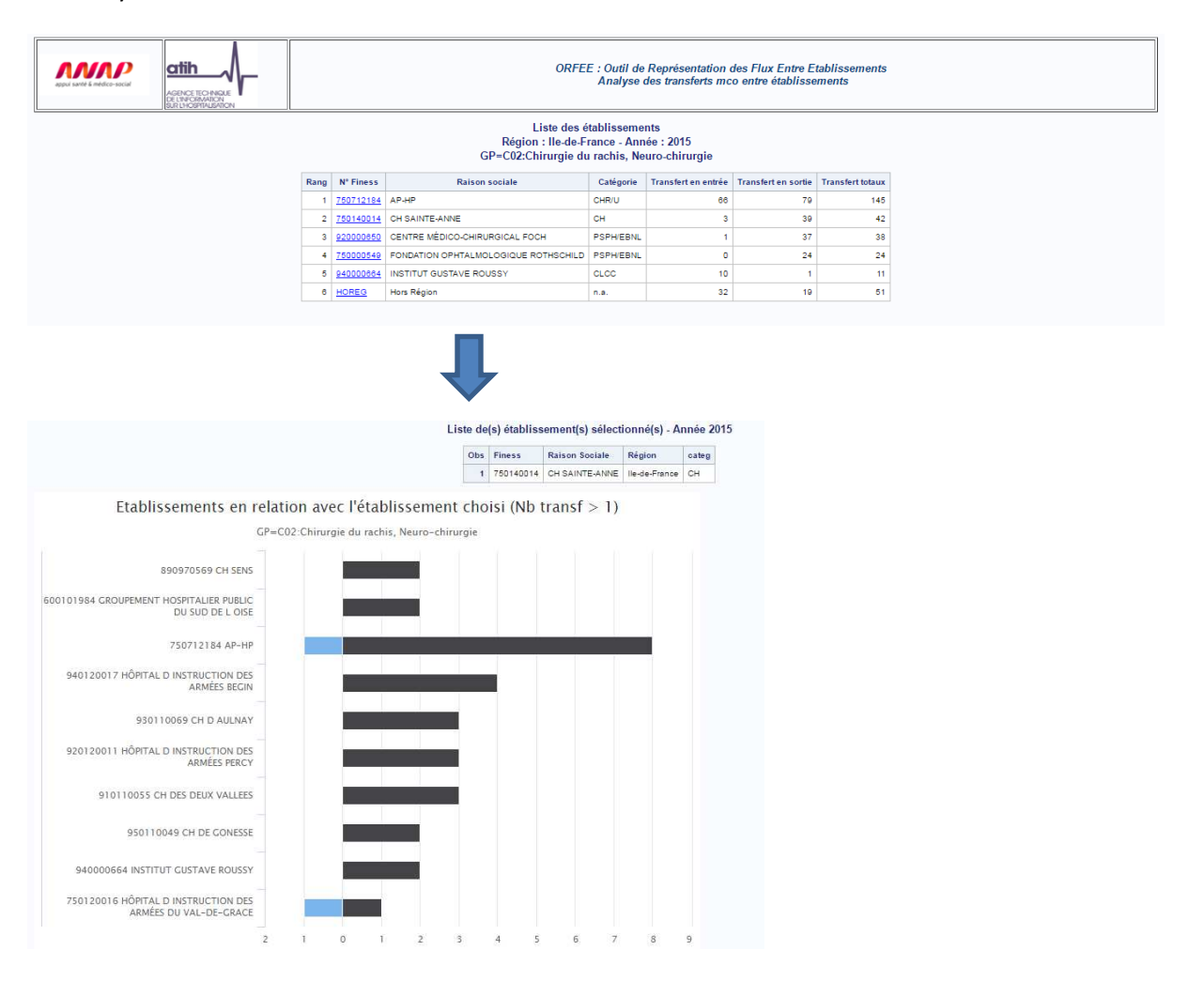

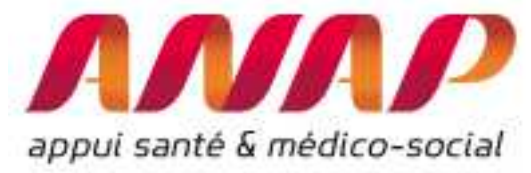

# Partie 3 : Pour aller plus loin, quelques exemples d'analyse

ORFEE permet de réaliser des analyses internes et externes des établissements présentées en partie 2.

Nous proposons ici de détailler certains croisement d'indicateurs qui vous permettrons d'approfondir l'analyse d'établissements.

#### 1. « Description d'activité » : lien entre IPDMS et « l'écart à la moyenne »

L'indice de performance de la durée moyenne de séjours permet de s'affranchir en partie de la situation clinique d'un patient. Il s'agit d'observer le ratio entre la durée du séjour avec la moyenne des séjours comparables en France.

A titre illustratif, en 2013 en France, l'intervention « prothèse de genou, niveau 1 » (08C241) a une durée moyenne de 8 jours. En revanche la même prothèse de genou, mais avec de multiples complications « prothèse de genou, niveau 3 » (08C243) a une durée moyenne de 10,6 jours.

Ainsi une comparaison acceptable pour un établissement est d'observer le ratio entre la DMS de certains séjours et la moyenne des DMS comparables en France. Un établissement dont la DMS pour l'intervention « prothèse de genou, niveau 1 » serait de 7 jours, aurait une IPDMS correspondante de 0,875.

Naturellement, la performance d'un établissement ou d'un service<sup>6</sup> peut être la conséquence de contraintes exogènes à l'établissement qu'il est parfois difficile de gérer. Pour autant, la bonne connaissance, au niveau de chaque service (ou Unité Médicale) de l'IPDMS est facilitante dans la bonne gestion d'un établissement.

Il est parfois intéressant de s'interroger sur **l'impact de l'IPDMS concernant le volume l'activité réalisé**. Pour ce faire, nous introduisons le concept de l'écart à la moyenne (en nuits) qui est l'écart entre l'ensemble des nuits réalisé par établissement avec *les nuits théoriquement nécessaires* pour réaliser la même activité par un établissement théorique « moyen », c'est-à-dire, établissement pour lequel la durée de chaque séjour est égale à la moyenne des durées des DMS de l'ensemble des établissements Français.

Concrètement, l'écart à la moyenne représente le nombre de nuitées gagnées (si IPDMS<1) ou perdues (si IPDMS>1) par rapport à un établissement théorique qui aurait le même case-mix que celui de l'établissement étudié et qui aurait par ailleurs les DMS du référentiel national (Etablissement pour

<sup>&</sup>lt;sup>6</sup> On rappelle que cette observation est indépendante du taux d'occupation des lits ou de la masse salariale de l'établissement qui ont une conséquence majeur sur la situation financière d'un établissement.

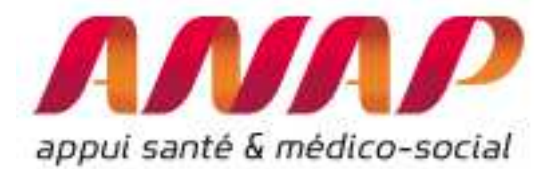

lequel les IPDMS de chaque GHM valent 1). L'écart à la moyenne renseigne donc sur une sur (ou sous) consommation directement lié à l'IPDMS et au volume de séjours correspondant<sup>7</sup>.

#### Comment interpréter l'écart à la moyenne ?

Afin de comprendre comment analyser l'écart à la moyenne, prenons un exemple : nous représentons ici<sup>8</sup> l'activité des principaux CHU Français l'activité (en abscisse) et le nombre de nuits potentielles (en ordonnées) en 2015<sup>9</sup>.

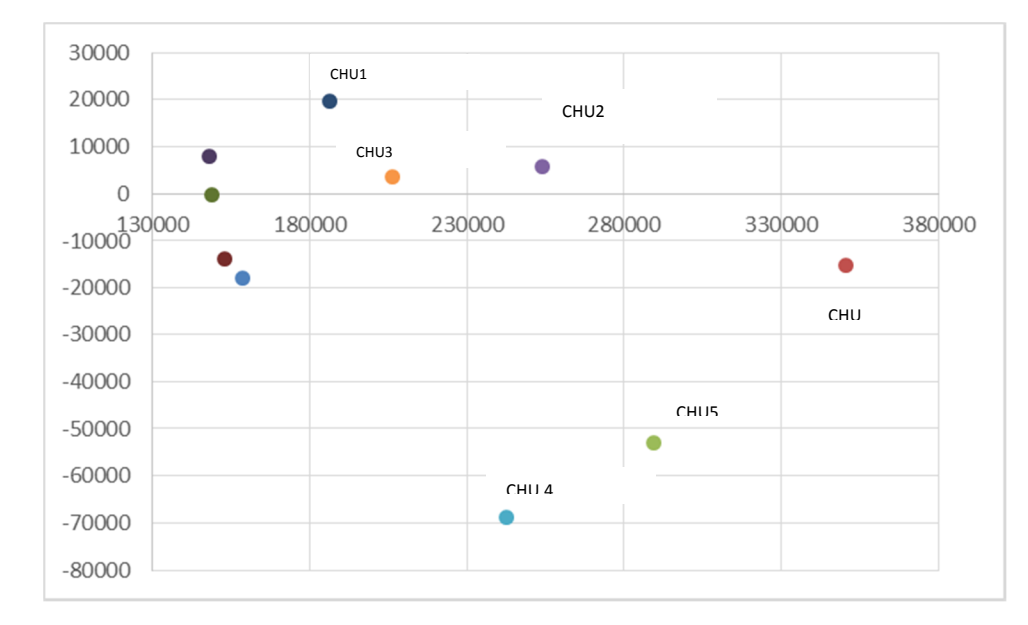

La différence de 74 000 nuits potentielles entre le CHU2 et le CHU4 implique le constat suivant : si on admet que les taux d'occupation et le case-mix entre les 2 CHU étaient équivalents en 2015, le CHU 2 a dû utiliser environ 250 lits supplémentaires<sup>10</sup> pour réaliser globalement la même activité (250 000 séjours, entre 613 000 et 679 000 nuits environ).

Ainsi, l'écart à la moyenne va au-delà du concept de sur ou sous performance de l'IPDMS : **Elles permettent d'identifier un volume de nuits (en écart à la moyenne) et renseignent sur un volume de capacitaire potentiel (en écart à la moyenne).** 

#### Comment poursuivre l'analyse ?

L'analyse des nuits potentielle sur un établissement est intéressante car elle fournit un « ordre de grandeur » des écarts à la moyenne.

Prenons par exemple les écarts à la moyenne des 80 principaux établissements Français qui ont une activité inférieure à 200 000 séjours (entre 64 000 et 2000 000 séjours en 2015).

<sup>&</sup>lt;sup>7</sup> Pour calculer l'écart à la moyenne : on réalise la somme sur l'ensemble des GHM du produit de l'activité du GHM par {l'IPDMS(GHM) -1}.

<sup>&</sup>lt;sup>8</sup> Pour obtenir le graphique, il est nécessaire d'extraire les informations d'ORFEE (extraction Excel) et de les visualiser

<sup>&</sup>lt;sup>9</sup> Base PMSI 2015, plus de 140 000 séjours – hors AP-HP. Analyse Anap/ATIH/ORFEE

<sup>&</sup>lt;sup>10</sup> Hypothèse : même taux d'utilisation des lits à 80% pour les 2 établissements

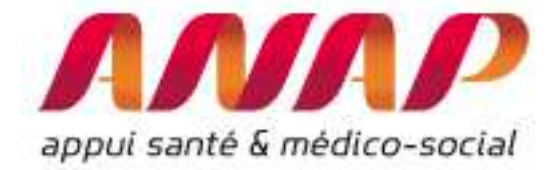

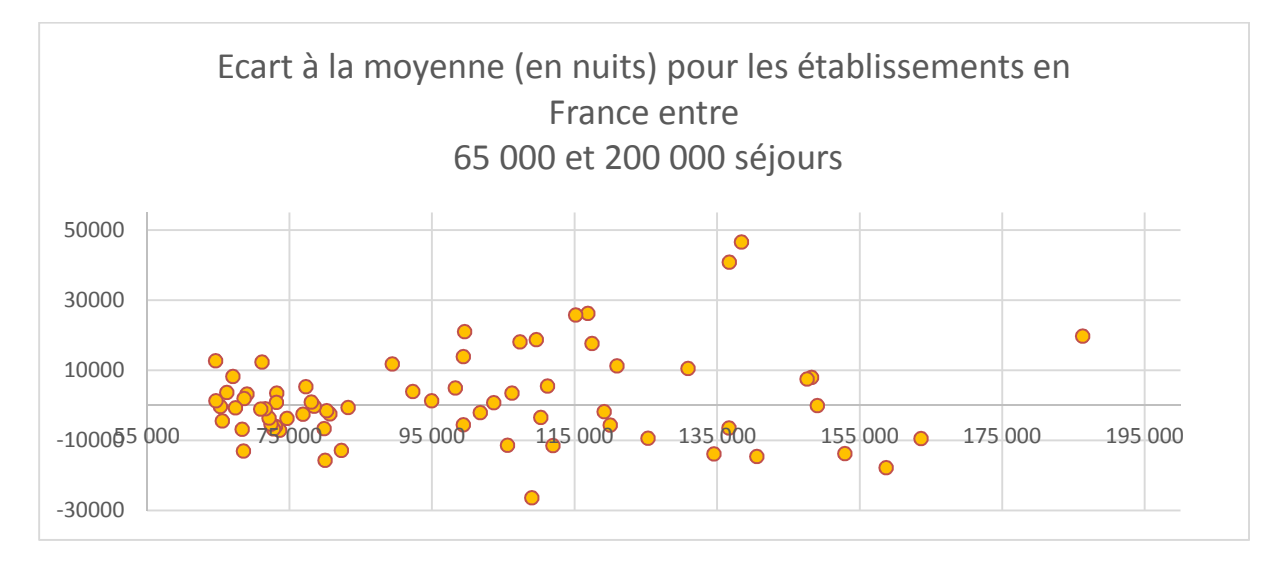

Cette analyse globale (par établissement) renseigne sur les variations entre établissement.

Cependant, il est nécessaire d'investiguer au plus proche des services de soins (les liens entre prescripteurs, services d'aval, situation du case mix, populations (précarité,...)) afin de concevoir des propositions d'actions.

ORFEE vous permet de réaliser des analyses poussées au niveau du groupe planification et donc d'identifier par groupes médicalement cohérents, la situation de votre établissement.

#### Information par GP

A titre illustratif, nous avons sélectionné dans les établissements ci-dessus, un établissement avec une IPDMS légèrement à 1 (0,945) représentant -7 564 nuits d'écart à la moyenne<sup>11</sup>.

<sup>&</sup>lt;sup>11</sup> CH de Rodez en 2015, -7 564 nuits potentielles pour 58 636 séjours/séances et 130 254 jours.

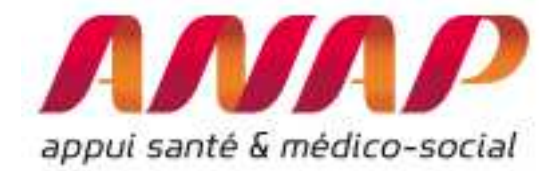

| <u>Obs</u> | <u>№</u><br><u>FINESS</u> | Raison Sociale                                             | <u>Catégorie</u> | <u>Nb</u><br><u>séjour</u> ♥<br><u>séances</u> | <u>Nb de</u><br>jours | Ecart à la moyenne<br>(nuitées) | <u>DMS</u><br><u>Nationale</u> | DMS  | <u>IPDMS</u> | <u>Age</u><br>moyen | <u>%</u><br>Age>75 | 1 |
|------------|---------------------------|------------------------------------------------------------|------------------|------------------------------------------------|-----------------------|---------------------------------|--------------------------------|------|--------------|---------------------|--------------------|---|
| 1          | <u>310781406</u>          | CHR TOULOUSE                                               | CHR/U            | 253059                                         | 683093                | -78767.1                        | 3.01                           | 2.70 | 0.897        | 49.3                | 17.3               |   |
| 2          | <u>340780477</u>          | CHU MONTPELLIER                                            | CHR/U            | 148253                                         | 464412                | -35199.9                        | 3.37                           | 3.13 | 0.930        | 47.7                | 14.5               |   |
| 3          | 300780038                 | CHU NIME S                                                 | CHR/U            | 116396                                         | 309526                | -6703.4                         | 2.72                           | 2.66 | 0.979        | 52.1                | 20.7               |   |
| 4          | <u>310782347</u>          | INSTITUT CLAUDIUS REGAUD                                   | CLCC             | 83980                                          | 100723                | -1275.7                         | 1.21                           | 1.20 | 0.987        | 59.9                | 12.0               |   |
| 5          | 340000207                 | INSTITUT DU CANCER DE MONTPELLIER                          | CLCC             | 78692                                          | 111959                | -6264.6                         | 1.50                           | 1.42 | 0.947        | 61.5                | 13.4               |   |
| 6          | <u>660780180</u>          | CH PERPIGNAN                                               | СН               | 75352                                          | 236927                | 13251.0                         | 2.97                           | 3.14 | 1.059        | 58.4                | 28.0               |   |
| 7          | <u>120780044</u>          | CH RODEZ                                                   | СН               | 58636                                          | 130254                | -7566.4                         | 2.35                           | 2.22 | 0.945        | 62.1                | 30.4               |   |
| 8          | <u>110780061</u>          | CH CARCASSONNE                                             | СН               | 57923                                          | 153840                | -21117.0                        | 3.02                           | 2.66 | 0.879        | 60.5                | 28.7               |   |
| 9          | <u>810000224</u>          | CENTRE MÉDICO CHIRURGICAL ET OBSTÉTRICAL<br>CLAUDE BERNARD | Privé            | 50922                                          | 91900                 | -2629.0                         | 1.86                           | 1.80 | 0.972        | 36.2                | 42.5               |   |
| 10         | <u>310780259</u>          | SA CLINIQUE PASTEUR                                        | Privé            | 49323                                          | 113926                | -14727.9                        | 2.61                           | 2.31 | 0.886        | 65.0                | 25.7               |   |
| 11         | <u>310780283</u>          | NOUVELLE CLINIQUE DE L'UNION                               | Privé            | 48624                                          | 96001                 | 2488.9                          | 1.92                           | 1.97 | 1.027        | 55.6                | 17.5               |   |
| 12         | 820000057                 | CLINIQUE DU PONT DE CHAUME                                 | Privé            | 44455                                          | 85943                 | -2066.7                         | 1.98                           | 1.93 | 0.977        | 63.8                | 31.5               |   |

Cependant, en analysant plus en détail l'établissement, nous constatons que les IPDMS sont très hétérogènes d'un GP à l'autre : comprises entre 0,86 et 1,094 pour les GP de plus de 700 séjours.

Par ailleurs, les activités de 2 GP (neurologies médicales, d'Hépato-Gastro-Entérologie) représentent près de 900 de nuits, alors que celle de Pneumologie et d'affection et traumatismes de la peau représentent -1 950 nuits.

| <u>Obs</u> | <u>Code</u> | Groupe Plannification +                                                   | <u>Nb</u><br>séjour<br>séances | <u>Nb de</u><br>journées | <u>Ecart à la</u><br>moyenne (nuitées) | <u>DMS</u><br>Nationale | <u>DMS</u><br>établissement | IPDM S |   |
|------------|-------------|---------------------------------------------------------------------------|--------------------------------|--------------------------|----------------------------------------|-------------------------|-----------------------------|--------|---|
| 1          | S04         | Radiothérapie                                                             | 14604                          | 14604                    | 0.0                                    | 1.00                    | 1.00                        | 1.000  | Î |
| 2          | S01         | Dialyse                                                                   | 7894                           | 7894                     | 0.0                                    | 1.00                    | 1.00                        | 1.000  | Ī |
| 3          | S02         | Chimiothérapie pour tumeur                                                | 5516                           | 5516                     | 0.0                                    | 1.00                    | 1.00                        | 1.000  | Ī |
| 4          | 503         | Chimiothérapie pour aff. Non tumorale                                     | 3001                           | 3001                     | 0.0                                    | 1.00                    | 1.00                        | 1,000  | T |
| 5          | K02         | Endoscopies digestives et biliaires avec ou sans<br>anesthésie            | 2865                           | 45                       | -36.0                                  | 0.03                    | 0.02                        | 0.561  | Ī |
| 6          | K05         | Cathétérismes vasculaires diagnostiques et<br>interventionnels            | 1556                           | 5316                     | 456.8                                  | 3.12                    | 3.42                        | 1.094  |   |
| 7          | X02         | Hépato-Gastro-Entérologie                                                 | 1505                           | 8294                     | 188.7                                  | 5.39                    | 5.51                        | 1.023  | T |
| 8          | X08         | Pneumologie                                                               | 1476                           | 10179                    | -1544.4                                | 7.94                    | 6.90                        | 0.868  | Ī |
| 9          | X03         | Neurologie médicale                                                       | 1432                           | 10093                    | 699.5                                  | 6.56                    | 7.05                        | 1.074  | Ĩ |
| 10         | C16         | Chirurgie Ophtalmologique et greffe de cornée                             | 1370                           | 153                      | -24.4                                  | 0.13                    | 0.11                        | 0.863  | T |
| 11         | N02         | Aff. médicales des nouveau-nés, prématurés et de la<br>période périnatale | 1360                           | 6135                     | -240.5                                 | 4.69                    | 4.51                        | 0.962  |   |
| 12         | 001         | Accouchements par voie basse                                              | 1081                           | 4330                     | -322.2                                 | 4.30                    | 4.01                        | 0.931  | T |
| 13         | X07         | Affections Cardio-vasculaires                                             | 1052                           | 6810                     | -410.5                                 | 6.86                    | 6,47                        | 0.943  | Ī |
| 14         | C11         | Chirurgies autres de l'appareil locomoteur,<br>amputations                | 894                            | 2558                     | -88.7                                  | 2.96                    | 2.86                        | 0.966  |   |
| 15         | S05         | Transfusion                                                               | 742                            | 742                      | 0.0                                    | 1.00                    | 1.00                        | 1.000  | T |

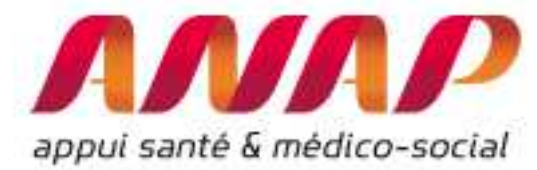

Ainsi, en 2015, l'établissement présente de fortes hétérogénéités de performance qui nécessitent des approches différentes selon que l'activité est performante (bonne fluidité du parcours patient, lien amont/aval,...) ou présente de gisements d'amélioration (identification rapide des bed-blocker potentiels, identification des filières d'amont et d'aval,...)

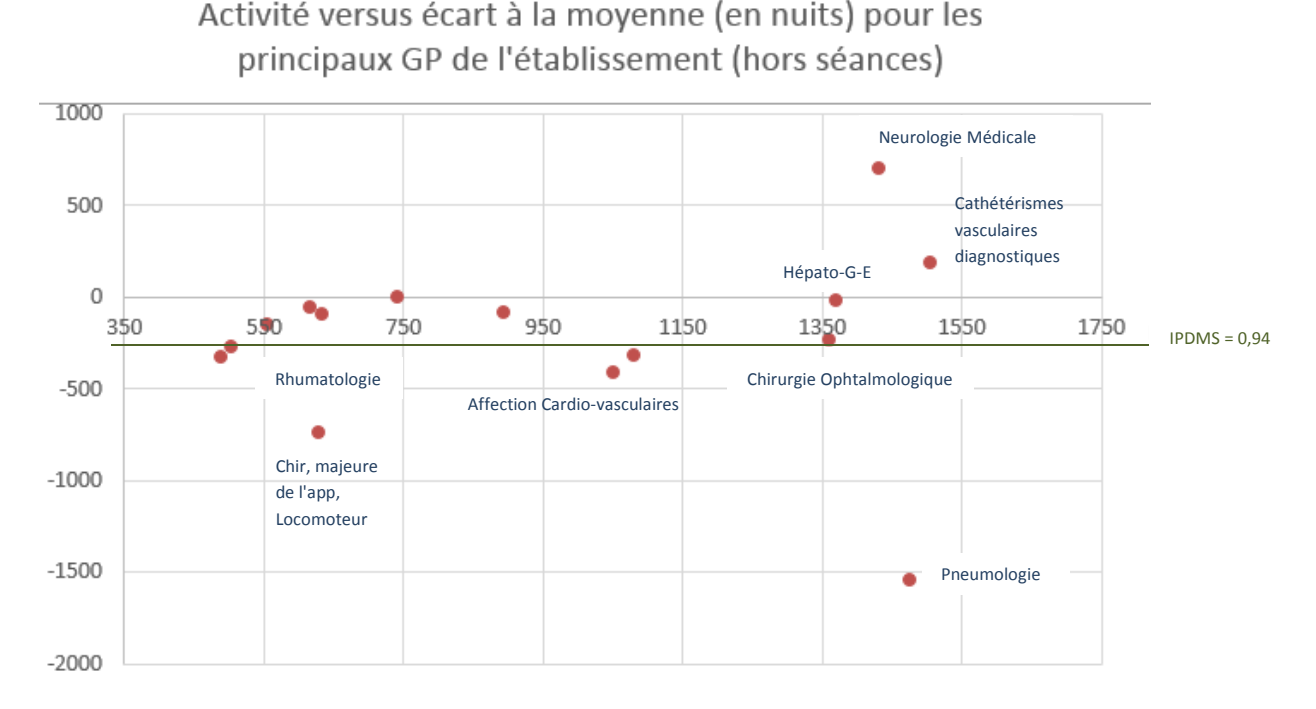

Ainsi, ORFEE permet d'appréhender un établissement dans sa globalité mais surtout d'étudier plus finement ses activités propres.

#### Comparaison IPDMS et transfert.

Le module « description d'activité » d'ORFEE fournit l'IPDMS par groupements, établissements ou GP. Il permet aussi d'analyser l'IPDMS des séjours transférés en SSR ou en HAD. Ainsi, l'activité en Pneumologie de l'établissement suivant (5144 séjours) présente une IPDMS à 0,848.

Dans le cadre d'une analyse approfondi des flux patients, il peut être intéressant d'étudier les IPDMS des séjours transférés. Ici on remarque que les 71 séjours transférés en HAD, présentent une IPDMS de 0,894 alors que pour les 152 séjours transférés en SSR, l'IPDMS est de 1,457.

|            |                                                                           |                                                |                                                |                          | Obs Fin<br>1 370                               | ess Raison S                | ociale I      | Région<br>Centre-VAL | DE LOIRE                     | categ<br>CHR/U          |                     |                    |                    |              |                     |                |              |              |                     |              |
|------------|---------------------------------------------------------------------------|------------------------------------------------|------------------------------------------------|--------------------------|------------------------------------------------|-----------------------------|---------------|----------------------|------------------------------|-------------------------|---------------------|--------------------|--------------------|--------------|---------------------|----------------|--------------|--------------|---------------------|--------------|
|            | Activité et performance des filières pour les établissements sélectionnés |                                                |                                                |                          |                                                |                             |               |                      |                              |                         |                     |                    |                    |              |                     |                |              |              |                     |              |
|            |                                                                           |                                                |                                                |                          |                                                |                             |               | Ira                  | nsferts N                    | <u>ICO</u> •            | Transfe             | rts SSR            | <u>Trans</u><br>HA | ferts<br>D + |                     |                |              |              |                     |              |
| <u>Obs</u> | Code                                                                      | Groupe Plannification                          | <u>Nb</u><br><u>séjour</u> *<br><u>séances</u> | <u>Nb de</u><br>journées | <u>Ecart à la</u><br><u>moyenne (nuitées</u> ) | <u>DMS</u><br>établissement | <u>IPDM S</u> | Age<br>moyen         | <u>%</u><br><u>Age&gt;75</u> | <u>% ent</u><br>urgence | <u>%</u><br>monorum | <u>Manana ambu</u> | <u>%</u><br>lourd  | En<br>entrée | <u>En</u><br>sortie | <u>Totau</u> : | En<br>sortie | IPDMS<br>SSR | <u>En</u><br>sortie | IPDMS<br>HAD |
| 7          | X08                                                                       | Pneumologie                                    | 5144                                           | 24299                    | -4361.0                                        | 4.72                        | 0.848         | 52.9                 | 29.5                         | 52.3                    | 78.2                | 14.3               | 24.42              | 160          | 48                  | 2              | 152          | 1.457        | 71                  | 0.894        |
| 4          | X02                                                                       | Hépato-Gastro-Entérologie                      | 5886                                           | 22814                    | -2483.4                                        | 3.88                        | 0.902         | 52.9                 | 22.4                         | 51.1                    | 73.6                | 16.2               | 13.93              | 158          | 37                  | 195            | 112          | 1.399        | 51                  | 1.081        |
| 3          | S02                                                                       | Chimiothérapie pour tumeur                     | 14371                                          | 0                        | 0.0                                            |                             |               | 60.6                 | 17.0                         | 0.0                     | 100.0               | 100.0              | 0.00               | 0            | 0                   | 0              | 5            |              | 50                  |              |
| 42         | X22                                                                       | Douleur et soins palliatifs                    | 731                                            | 5815                     | -1259.1                                        | 7.95                        | 0.822         | 59.0                 | 17.0                         | 8.3                     | 81.7                | 34.6               | 2.05               | 5            | 12                  | 17             | 11           | 1.316        | 36                  | 0.587        |
| 20         | X23                                                                       | Chimiothérapie (hors séances)                  | 2232                                           | 6707                     | -874.6                                         | 3.00                        | 0.885         | 52.9                 | 10.7                         | 0.3                     | 95.1                | 0.8                | 6.59               | 0            | 1                   | 1              | 53           | 1.397        | 34                  | 0.934        |
| 11         | X07                                                                       | Affections Cardio-vasculaires                  | 4115                                           | 14332                    | -2335.4                                        | 3.48                        | 0.860         | 67.6                 | 44.7                         | 49.2                    | 80.0                | 22.1               | 14.95              | 290          | 45                  | 335            | 143          | 1.162        | 29                  | 1.189        |
| 17         | X16                                                                       | Affections et traumatismes de la peau, gelures | 2475                                           | 7881                     | -336.8                                         | 3.18                        | 0.959         | 55.7                 | 32.2                         | 46.7                    | 87.8                | 18.5               | 13.62              | 37           | 9                   | 46             | 60           | 1.159        | 29                  | 1.213        |
| 6          | X03                                                                       | Neurologie médicale                            | 5711                                           | 24675                    | -2705.0                                        | 4.32                        | 0.901         | 54.5                 | 27.3                         | 36.1                    | 75.8                | 26.3               | 14.69              | 215          | 96                  | 311            | 328          | 1.382        | 26                  | 0.824        |

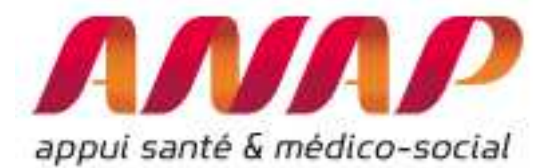

Cette différence n'est ni bonne ni mauvaise et doit permettre aux professionnels en charge de s'interroger sur les causes d'une telle différence (profiles patients, contractualisation entre acteurs, anticipation des situations sociales, ...) afin de mettre en place des plans d'actions adaptés.

Par ailleurs, le module « concentration d'activité » permet de compléter la connaissance en détaillant, pour le case-mix considéré, les taux de transfert en comparaison du taux de transfert moyen. Ainsi pour les séjours du GHM « Infections et inflammations respiratoires, âge supérieur à 17 ans, niveau 3 » (110 séjours), l'établissement réalise des transferts en HAD est 4 fois plus important que la moyenne des établissements en France (11,8% versus 3,3%) alors que les transferts en SSR sont 2 fois moins importants (6,3% versus 13%).

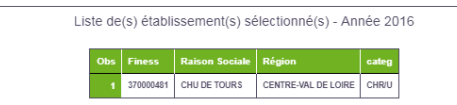

Case-Mix(GHM) pour GP=X08:Pneumologie pour les établissements sélectionnés Indices de concentration : Séjour 41.39% / Journées : 28.01% / Valorisation : 27.31% % de Monorum : 78.25%

|        |                                                                                            |                   |                      |                |                    |             |             | <u>Tx de transf SSR (%)</u> |           |  |
|--------|--------------------------------------------------------------------------------------------|-------------------|----------------------|----------------|--------------------|-------------|-------------|-----------------------------|-----------|--|
| ghm •  | Libellé                                                                                    | Nb séjour/séances | <u>Nb de jours</u> 🏼 | Valorisation • | <u>% Monorum</u> • | Sélection • | Base Nat. 0 | <u>Sélection</u> •          | Base Nat. |  |
| 04M111 | Signes et symptômes respiratoires, niveau 1                                                | 456               | 526                  | 412030         | 96.49              | 0.0000      | 0.3622      | 0.4386                      | 0.578     |  |
| 04M05T | Transferts et autres séjours pour pneumonies et pleurésies banales, âge supérieur à 17 ans | 325               | 222                  | 211266         | 99.38              | 0.0000      | 0.4567      | 0.0000                      | 0.787     |  |
| 04M22Z | Explorations et surveillance pour affections de l'appareil respiratoire                    | 202               | 38                   | 134759         | 99.50              | 0.4950      | 0.3126      | 0.4950                      | 1.333     |  |
| 04M052 | Pneumonies et pleurésies banales, âge supérieur à 17 ans, niveau 2                         | 199               | 1099                 | 595595         | 79.40              | 0.5025      | 0.5506      | 3.5176                      | 7.566     |  |
| 04M133 | Oedème pulmonaire et détresse respiratoire, niveau 3                                       | 193               | 1809                 | 1322681        | 76.68              | 3.1088      | 1.7988      | 9.8446                      | 13.942    |  |
| 04M053 | Pneumonies et pleurésies banales, âge supérieur à 17 ans, niveau 3                         | 173               | 1835                 | 925913         | 61.27              | 3.4682      | 1.2966      | 7.5145                      | 14.873    |  |
| 04M132 | Oedème pulmonaire et détresse respiratoire, niveau 2                                       | 165               | 872                  | 757916         | 69.70              | 0.6061      | 0.8162      | 1.2121                      | 7.443     |  |
| 04M02T | Bronchites et asthme, âge inférieur à 18 ans, très courte durée                            | 149               | 127                  | 92255          | 97.99              | 0.0000      | 0.0325      | 0.0000                      | 0.020     |  |
| 04M18T | Bronchiolites, très courte durée                                                           | 139               | 194                  | 121112         | 93.53              | 0.0000      | 0.1005      | 0.0000                      | 0.018     |  |
| 04M03T | Bronchites et asthme, âge supérieur à 17 ans, très courte durée                            | 128               | 85                   | 77974          | 97.66              | 0.7813      | 0.1996      | 0.7813                      | 0.382     |  |
| 04M051 | Pneumonies et nieurésies banales, âne sunérieur à 17 ans, niveau 1                         | 120               | 359                  | 236694         | 64.17              | 2 5000      | 0.4081      | 4 1667                      | 1.726     |  |
| 04M073 | Infections et inflammations respiratoires, âge supérieur à 17 ans, niveau 3                | 110               | 1239                 | 762159         | 73.64              | 11.8182     | 3.3183      | 6.3636                      | 13.713    |  |
| D4M024 | Pronchilas et arthme, âna intérieur à 12 ans, niveau 1                                     | 407               | 250                  | 492769         | 93 H3              | 0.0000      | 0.0615      | 0.0000                      | 0.056     |  |
| 04M081 | Bronchopneumopathies chroniques, niveau 1                                                  | 107               | 156                  | 134427         | 97.20              | 0.0000      | 0.5122      | 0.9346                      | 2.977     |  |

#### 2. Module « Positionnement concurrentiel » et « Description d'activité » : Croisement de l'IPDMS et de la croissance relative

L'analyse obtenue par le croisement de l'IPDMS et de la croissance relative d'activité permet d'anticiper des situations favorables ou défavorables pour les activités considérées. Cette analyse fournit un outil concret qui aide les décideurs dans la priorisation entre des actions internes et externes.

Pour réaliser une telle analyse, il est nécessaire de réaliser d'extraire les données (xls) et de réaliser l'affichage suivant :

- En abscisse : on inscrit pour chaque GP la performance de durée moyenne de séjours (IPDMS).
- En ordonné : on reporte la croissance relative des GP considérés. La croissance relative est égale à la différence entre croissance de l'établissement et la croissance du territoire. Une croissance relative nulle signifie que l'établissement et le territoire ont la même croissance

Cette visualisation permet de positionner chaque GP dans une matrice et d'indiquer les risques et opportunité à venir. Ce graphique permet d'identifier les 4 zones de chaque activité :

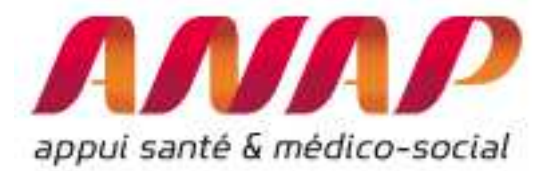

- ⇒ en vert : objectif à atteindre pour chaque activité médicale
- ⇒ en bleu : une amélioration (interne ou externe) doit être menée
- ⇒ en rouge : la combinaison de marge d'amélioration interne et externe nécessite une action importante de l'établissement

#### Axe Stratégique : évolution relative des activités : amélioration externe

La stratégie médicale permet le gain de part de marché tout en garantissant une prise en charge efficace la croissance d'activité est contrarié par une performance de prise en charge présentant de marges d'amélioration

les difficultés stratégiques de l'établissement sont équilibrés par une bonne performance de prise en charge

les pertes stratégiques sont combinées avec une performance interne défavorable. Performance de prise en charge (IPDMS) : amélioration interne

| Axe<br>stratégique<br>(croissance<br>relative) | Axe<br>performance<br>de prise en<br>charge (IPDMS) | Conséquence pour les activités <sup>12</sup>                                                                                                    | Leviers à mobiliser et points<br>d'attention                                                                                                    |
|------------------------------------------------|-----------------------------------------------------|----------------------------------------------------------------------------------------------------|----------------------------------------------------------------------------------------------------|
| Croissance                                     | Inférieur à 1                                       | La stratégie médicale<br>accompagnée d'une bonne<br>performance opérationnelle<br>permet de placer l'établissement<br>comme un acteur majeur sur ces<br>activités                  | Un secteur en décroissance<br>permet d'anticiper une future<br>diminution de la croissance de<br>l'établissement                                                                                                |
| Croissance                                     | Supérieur à 1                                       | Les gains de part de marché sont<br>une conséquence de la<br>stratégique médicale. Pour<br>autant, il est nécessaire<br>d'accompagner l'amélioration de<br>la performance interne. | Il est important d'anticiper en<br>fonction de l'évolution de la taille<br>de l'ensemble de l'activité des<br>établissements du territoire<br>Il existe des gisements dans la<br>performance de prise en charge |

<sup>&</sup>lt;sup>12</sup> Comme déjà rappelé, l'IPDMS n'est qu'une des composantes de la performance. Il est important d'analyser aussi les taux d'occupation ainsi que les affectations budgétaires (titre 1 et 2 en priorité).

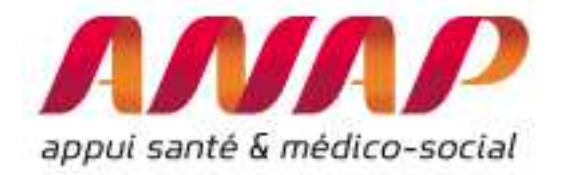

| Décroissance       | Inférieur à 1 | La performance de prise en<br>charge est un atout pour<br>l'établissement. Pour autant, il est<br>important d'améliorer la<br>stratégique médicale de l'activité<br>considérée | L'établissement doit s'interroger<br>sur cette perte d'attractivité<br>notamment au regard d'une<br>analyse de <i>l'expérience</i> patients<br>(attente / délai, cout, services,<br>renommé, contacts), de celle<br>des professionnels (notamment<br>les prescripteurs).   |
|--------------------|---------------|----------------------------------------------------------------------------------------------------|----------------------------------------------------------------------------------------------------|
| Décroissance       | Supérieur à 1 | La direction et les porteurs<br>médicaux doivent s'interroger sur<br>la stratégie à adopter.                                                                                   | Un effort particulier peut être<br>mené par l'établissement que ce<br>soit sur la stratégie externe<br>(visibilité de l'offre, expérience<br>patient, concentration,<br>coopération,) mais aussi<br>interne (maitrise de la DMS,<br>développement de filières<br>courtes,) |
| Croissance relativ | /e            |                                                                                                    | 500                                                                                                    |

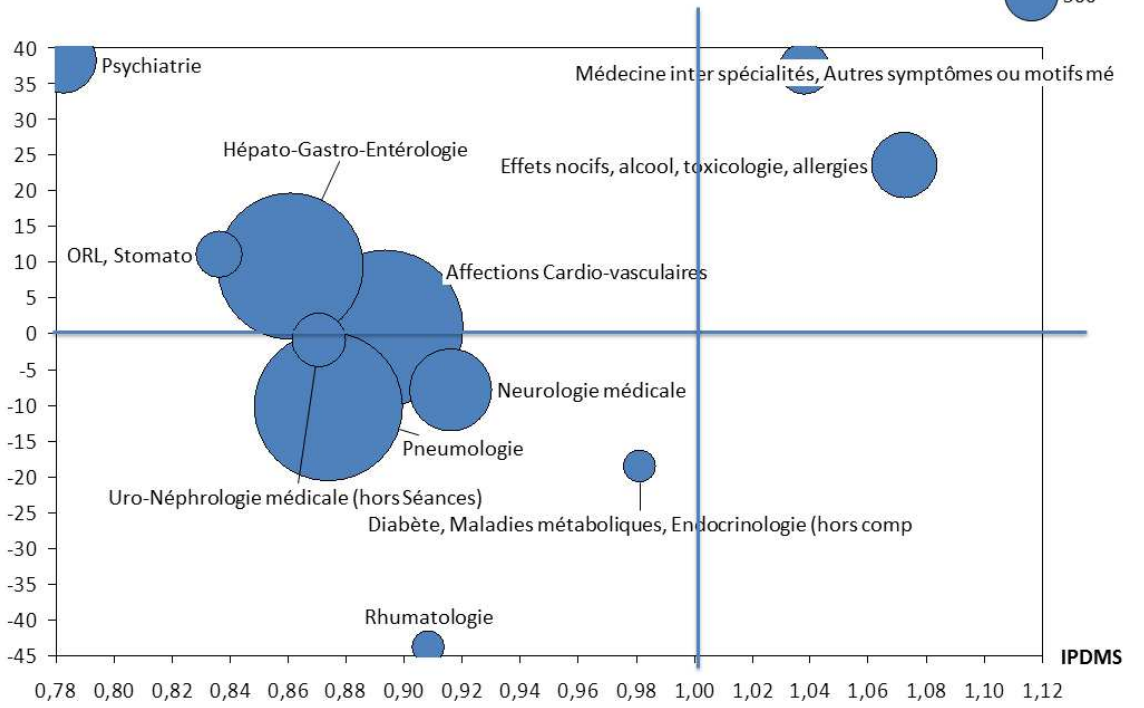

Illustration de la croissance relative en fonction de l'IPDMS

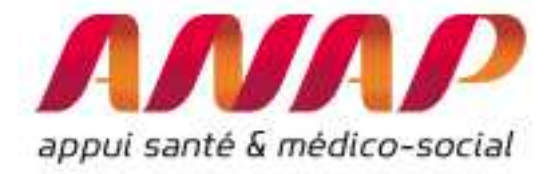

# Retrouvez toutes les informations sur le site de l'ANAP via le lien :

http://www.anap.fr/publications-et-outils/outils/detail/actualites/ORFEE/

<u>Contact</u>:

## AGORA ET HOTLINE sur www.atih.sante.fr

ou <u>ORFEE@anap.fr</u>